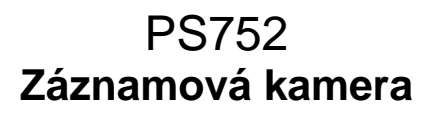

# Manuál k použití - Česky

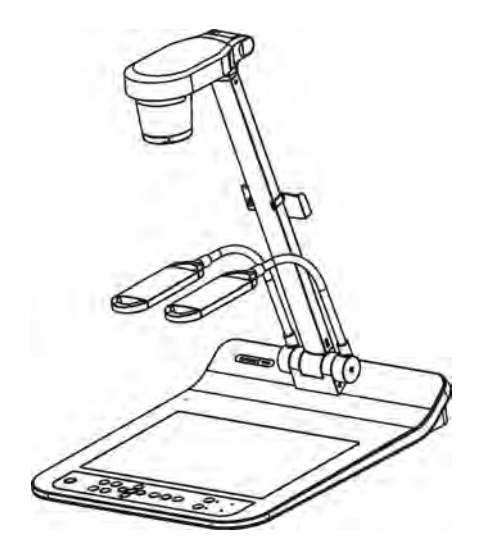

### [Důležité]

Pro stažení aktuální verze průvodce rychlým startem, manuálu k použití ve více jazycích, softwaru nebo ovladače navštivte stránky společnost Lumens™ <u>http://www.MyLumens.com/goto.htm</u>

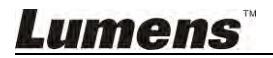

# Obsah

| Copyrig  | ht informace                                               | 3         |
|----------|------------------------------------------------------------|-----------|
| Kapitola | 1 Bezpečnostní pokyny                                      | 4         |
| Bez      | pečnostní opatření                                         | 5         |
| Varo     | vání FCC                                                   | 5         |
| Varo     | ování EN55022 (CE radiace)                                 | 5         |
| Kapitola | 2 Obsah balení                                             | 6         |
| Kapitola | 3 Přehled                                                  | 7         |
| 3.1      | Relativní provozní pozice                                  | 7         |
| Kapitola | 4 Instalace a zapojení                                     | 8         |
| 4.1      | Nákres systému                                             | 8         |
| 4.2      | Instalace a nastavení                                      | 9         |
| 4.3      | Připojení k projektoru nebo monitoru                       | 9         |
| 4.4      | Zapojení k počítači a použití softwaru Lumens™ nebo Inte   | ractive   |
|          | Whiteboard (IWB)                                           | 9         |
| 4.5      | Připojení k HDTV                                           | 10        |
| 4.6      | Pro připojení do PC nebo DVD                               | 10        |
| 4.7      | Souběžné připojení k počítači, projektoru a monitoru       | 11        |
| 4.8      | Zapojení k audio vstup a výstup                            | 11        |
| 4.9      | Připojení k počítači pomocí RS232                          | 12        |
| 4.10     | Připojení k TV                                             | 12        |
| 4.11     | Instalace software k aplikaci                              | 13        |
| Kapitola | 5 Začátek používání                                        | 14        |
| Kapitola | 6 Ovládací panel/Dálkové ovládání a menu Nastavení         | 16        |
| 6.1      | Funkce ovládacího panelu a dálkového ovládání              | 16        |
| 6.2      | Menu nastavení                                             | 18        |
| Kapitola | 7 Popis hlavních funkcí                                    | 24        |
| 7.1      | Chci automaticky nastavit obraz, abych dosáhl/a toho nejle | epšího    |
|          | jasu a zaostření                                           | 24        |
| 7.2      | Chtěl/a bych přepnout zdroj snímku                         | 24        |
| 7.3      | Chci nastavit zdroj fotky na VGA OUT2                      | 24        |
| 7.4      | Chci zapnout režim masky                                   | 24        |
| um       | ens                                                        | Česky - 1 |

| 7.5       | Chci, aby byl text jasnější a fotky barevnější            | 24 |
|-----------|-----------------------------------------------------------|----|
| 7.6       | Chci provést přiblížení/oddálení fotek                    | 25 |
| 7.7       | Chci použít manuální zaostření                            | 25 |
| 7.8       | Chci nastavit jas                                         | 25 |
| 7.9       | Chtěl/a bych lampu vypnout/zapnout                        | 25 |
| 7.10      | Chci fotky zastavit                                       | 25 |
| 7.11      | Chtěl/a bych snímek otočit                                | 26 |
| 7.12      | Chci snímky snímat                                        | 26 |
| 7.13      | Chci nahrávat snímky                                      | 27 |
| 7.14      | Chci snímat/nahrávát snímky                               | 28 |
| 7.15      | Chci smazat zachycené/nahrané snímky                      | 29 |
| 7.16      | Chci nastavit hlasitost                                   | 29 |
| 7.17      | Chci automaticky mazat uložetné snímky při vypnutí        |    |
|           | (Vymazat auto.)                                           | 29 |
| 7.18      | Chci zvětšit část snímku (PANORAMA)                       | 29 |
| 7.19      | Chci použít funkci Maska i Světlomet                      | 30 |
| 7.20      | Chci přehrát snímky (Prezentace)                          | 31 |
| 7.21      | Chci porovnat snímky (porovnání živých snímků s uloženými |    |
|           | soubory snímků (PIP))                                     | 32 |
| 7.22      | Chci snížit šum snímku (Typ projektoru)                   | 32 |
| 7.23      | Chci změnit snímek zobrazovaný při zapnutí                | 33 |
| 7.24      | Chtěl/a bych použít USB disku                             | 34 |
| 7.25      | Chci obnovit výchozí nastavení (Obnovit nastav)           | 34 |
| 7.26      | Funkce související s počítačem                            | 34 |
| Kapitola  | 8 Připojení k mikroskopu                                  | 37 |
| Kapitola  | 9 Balení stroje                                           | 39 |
| Kapitola  | 10 Nastavení spínače DIP                                  | 40 |
| 10.1      | Připojení k projektoru nebo monitoru                      | 40 |
| 10.2      | Připojení k TV/DVD                                        | 41 |
| Kapitola  | 11 Řešení problémů                                        | 42 |
| Příloha 1 |                                                           | 45 |

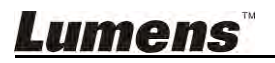

# Copyright informace

Copyright © Lumens Digital Optics Inc. Všechna práva vyhrazena.

Lumens je obchodní značka, která je zaregistrovaná společností Lumens Digital Optics Inc.

Kopírování, reprodukce nebo přenost tohoto souboru není poveleno, není-li společností Lumens Digital Optics Inc. poskytnuta licence, a to i tehdy, je-li záloha pořízena pro účely zálohy.

Za účelem zlepšování produktu si Lumens Digital Optics Inc. tímto vyhrazuje právo provádět změny popisu produktu bez předchozího oznámení. Informace v tomto souboru se mohou změnit bez předchozího oznámení.

Pro plné vysvětlení nebo popis způsobu použití tohoto produktu lze v tomto manuálu odkázat i na názvy jiných produktů, aniž byste porušili zákon.

Odmítnutí záruk: Lumens Digital Optics Inc.nezodpovídá za možné technologické, redakční chyby nebo vynechání, ani za náhodné nebo související poškození vyplývající z nedodržení tohoto souboru, špatného použití nebo obsluhy tohoto produktu.

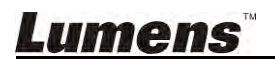

Při nastavení a během užívání záznamové kamery vždy dodržujte tyto bezpečnostní pokyny:

- 1. Záznamovou kameru neumisťujte do nakloněné pozice.
- 2. Záznamovou kameru neumisťujte na nestabilní vozík, podstavec nebo stůl.
- 3. Záznamovou kameru nepoužívejte v blízkosti vody nebo zdroje tepla.
- 4. Doplňky používejte pouze tak, jak je doporučeno.
- 5. Použijte typ zdroje napájení uvedeného na záznamové kameře. Pokud si nejste jisti typem napájení, obraťte se na dodavatele nebo místního dodavatele elektřiny.
- 6. Záznamovou kameru umístěte na místo, z kterého ji lze snadno odpojit.
- 7. Při manipulaci se zástrčkou vždy dodržte následující bezpečnostní opatření. Jejich nedodržení může vést k vzniku jisker nebo požáru.
  - Předtím než ji zapojíte do zásuvky, zkontrolujte, zda je zástrčka bez prachu.
  - Zkontrolujte, zda je zástrčka do zásuvky zastrčena bezpečně.
- 8. Zásuvky nepřetěžujte, prodlužovací kabely nebo rozdvojky mohou způsobit požár nebo úraz elektrickým proudem.
- 9. Záznamovou kameru neumisťujte na místa, kde by bylo možné na kabel stoupnout, neboť může dojít ke zlomení nebo poškození kabelu.
- 10. Před čištěním odpojte záznamovou kameru ze zásuvky. K čištění použijte vlhký hadřík. Nepoužívejte kapalné nebo aerosolové čistící prostředky.
- 11. Neblokujte otvory a porty na krytu záznamové kamery. Zajišťují ventilaci a brání přehřátí záznamové kamery. Záznamovou kameru neumisťujte na phovku, koberec ani na jiný měkký povrch nebo do vestavěné instalace, není-li zajištěna správná ventilace.
- 12. Otvory v krytu nikdy neprotlačujte předmětů jakéhokoli druhu. Nikdy nedovolte, aby se do záznamové kamery dostal jakýkoli druh kapaliny.
- S výjimkou případů specificky uvedených v tomto návodu se nepokoušejte tento produkt obsluhovat sami. Otevření nebo sejmutí krytu vás může vystavit nebezpečnému napětí a jiným nebezpečím. Obraťte se na zaměstnace servisní služby.
- 14. Odpojte záznamovou kameru během bouřky, nebo v případě, že nebude používána delší dobu. Záznamovou kameru ani dálkové ovládání nepokládejte na horní část vibrujících zařízení nebo zahřátých předmětů, např. automobil, atd.
- 15. V případě, že dojde k některé z následujících situací, odpojte záznamovou kameru ze zásuvky a postupujte podle pokynů zaměstnanců servisu:
  - Je-li napájecí kabel nebo zástrčka poškozená.
  - V případě, že je záznamová kamera vystavena dešti nebo přišla do kontaktu s vodou.

<Poznámmka> Použití nesprávného typu baterie v dálkovém ovládání může mít za následek poruchu. Dodržujte místní pokyny k likvidaci použitých baterií.

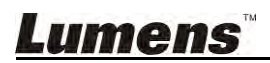

#### Bezpečnostní opatření

# Varování: Pro snížení nebezpečí vzniku požáru nebo úrazu elektrickým proudem nevystavujte toto zařízení dešti nebo vlhkosti.

Tato záznamová kamera má zástrčku AC. Jde o bezpečnostní funkci, díky které zástrčka zapadne do zásuvky. Nepokoušejte se tuto funkci zakázat.

Nebude-li záznamová kamera používána po delší dobu, odpojte ji ze zásuvky.

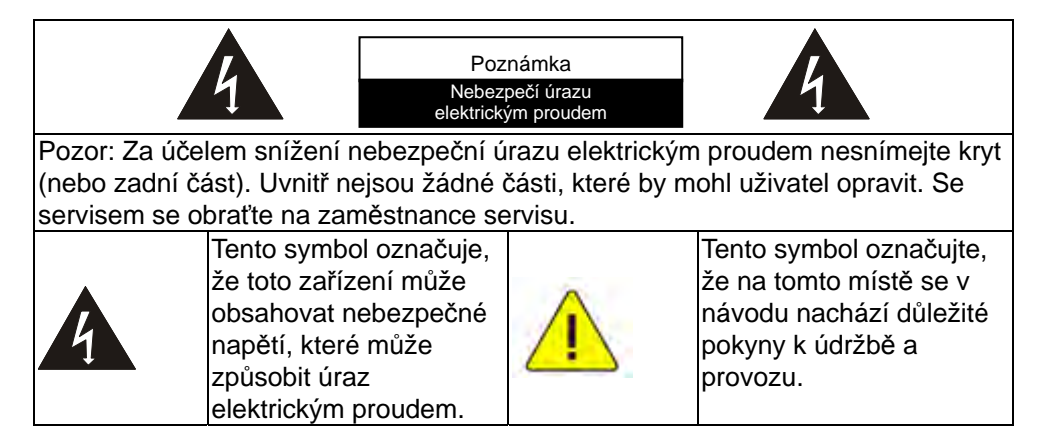

#### Varování FCC

Tato záznamová kamera byla testována a splňuje limity pro zařízení třídy A, v souladu s Článkem 15-J pravidel FCC. Tyto limity jsou určeny k zajištění ochrany před škodlivými interferencemi u komerčních instalací.

#### Varování EN55022 (CE radiace)

Tento produkt je určen pro použití v komerčních, průmyslových nebo vzdělávacích zařízeních. Není určena pro použití v domácnostech.

Toto je produkt třídy A. V obytném prostředí může způsobit rozhlasové interference, v kterémžto případě musí uživatel přijmout adekvátní opatření. Typické použití je v konferenčních místnostech, v recepcích nebo v halách.

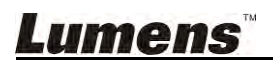

# Kapitola 2 Obsah balení

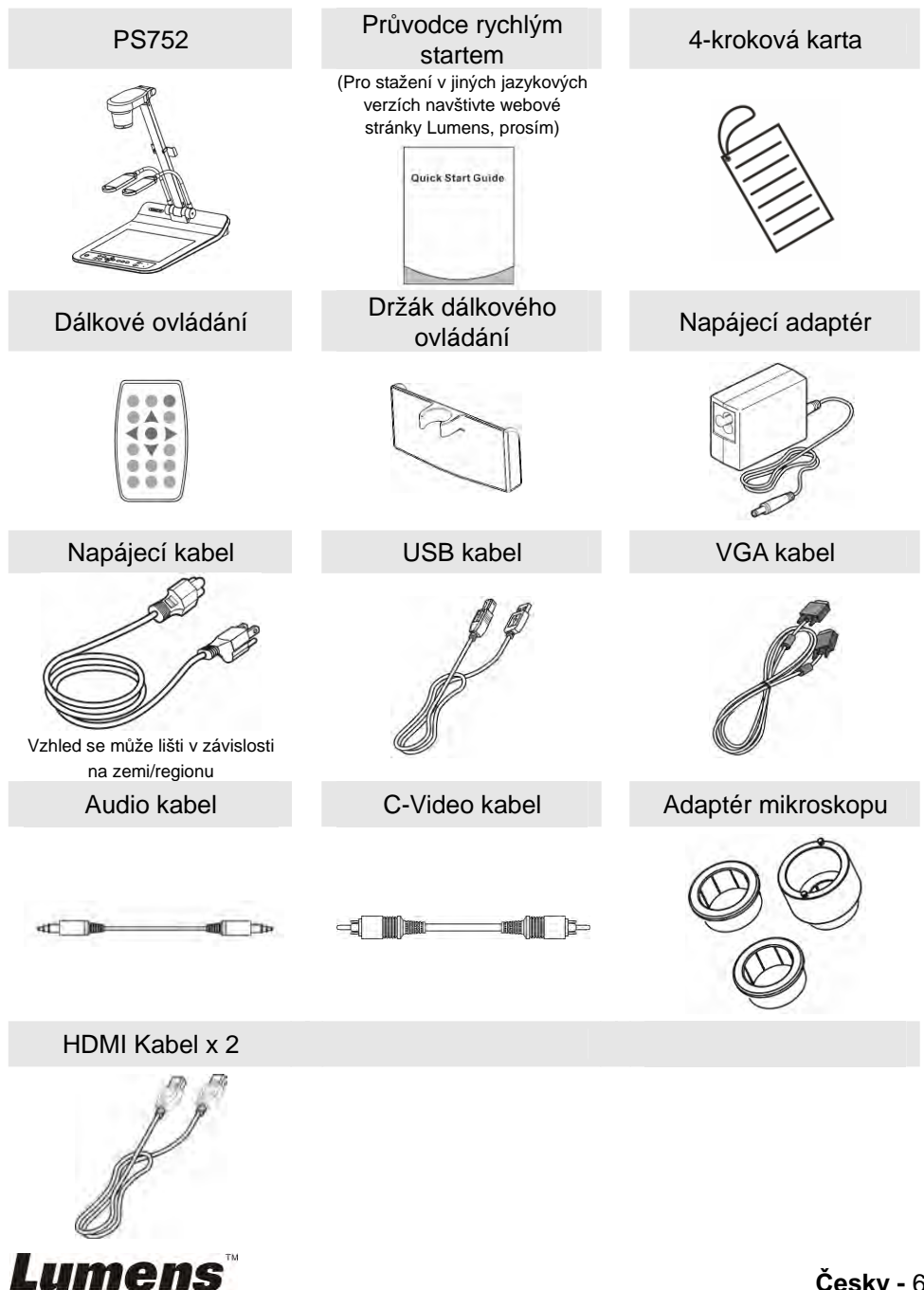

Česky - 6

# Kapitola 3 Přehled

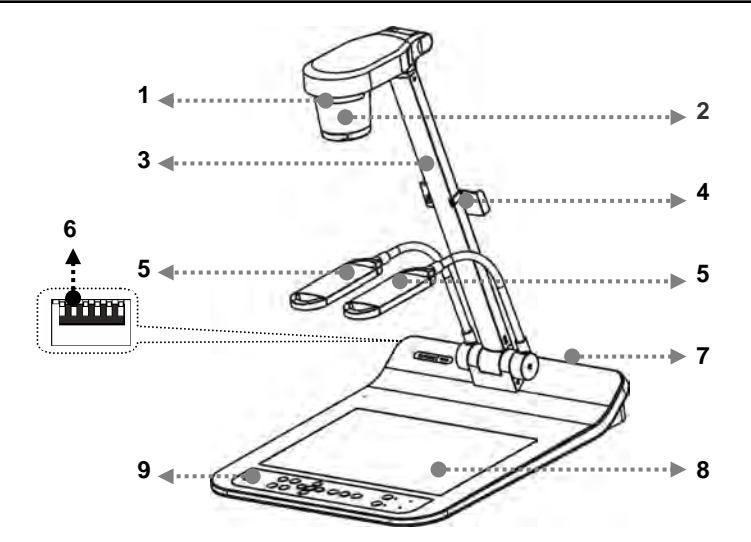

- 1. Dálkový snímač
- 3. Rameno kamery
- 5. Doplnkové osvětlení a rameno lampy
- 7. Vstupní/Výstupní port
- 9. Ovládací panel

- 2. Objektiv
- 4. Držák dálkového ovládání
- 6. Nastavení spínače DIP
- 8. Podsvícení

# 3.1 Relativní provozní pozice

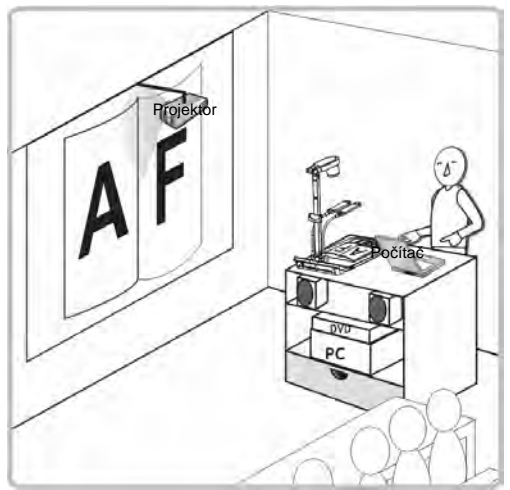

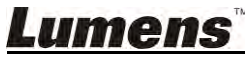

## 4.1 Nákres systému

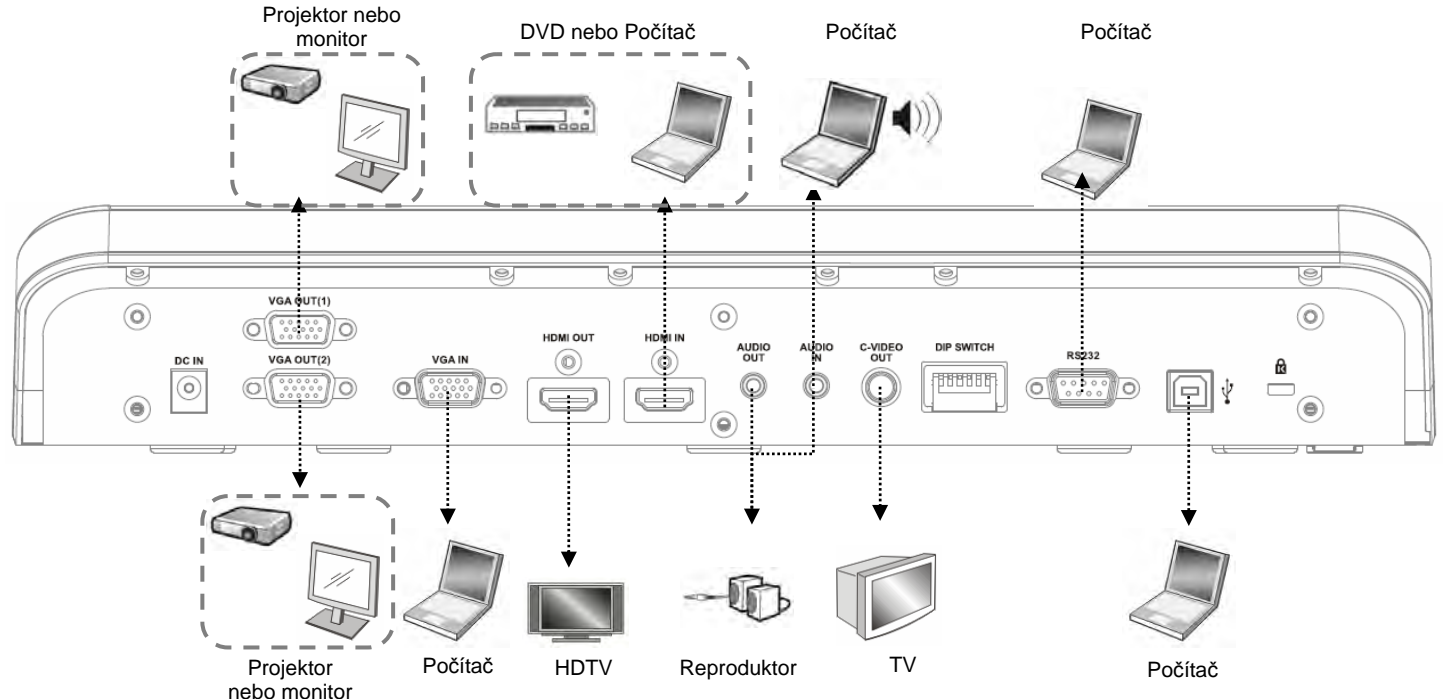

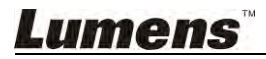

#### 4.2 Instalace a nastavení

 Nejprve upravte nastavení spínače DIP. Více informací naleznete v Kapitola 10 Nastavení spínače DIP.

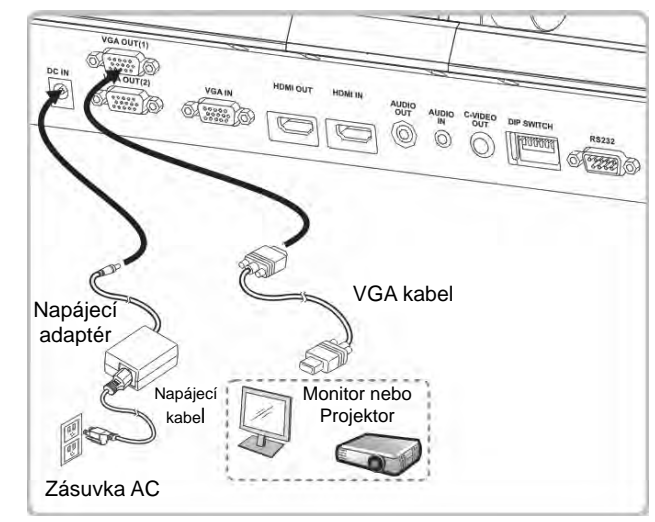

## 4.3 Připojení k projektoru nebo monitoru

4.4 Zapojení k počítači a použití softwaru Lumens<sup>™</sup> nebo Interactive Whiteboard (IWB)

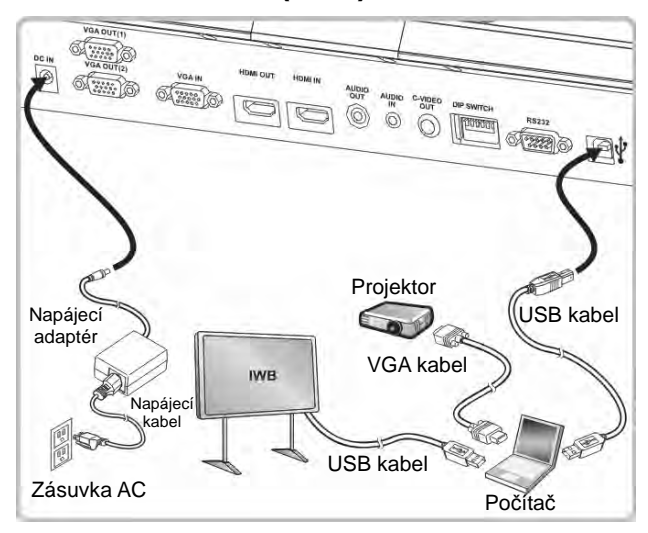

> Ovladač a software lze stáhnout z webové stránky Lumens.

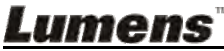

## 4.5 Připojení k HDTV

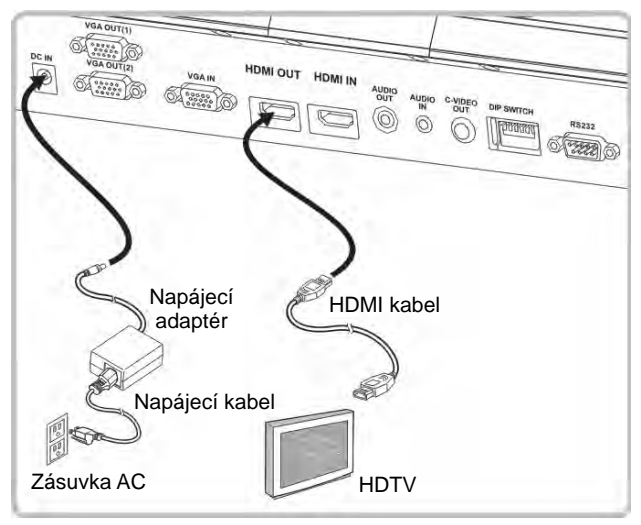

#### 4.6 Pro připojení do PC nebo DVD

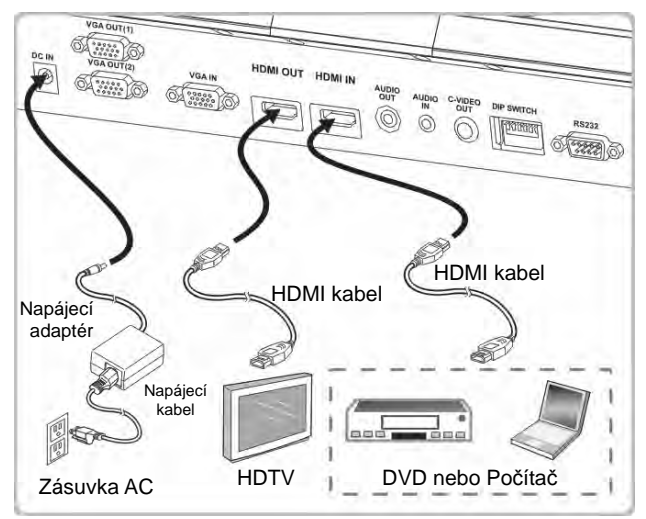

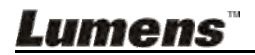

### 4.7 Souběžné připojení k počítači, projektoru a monitoru

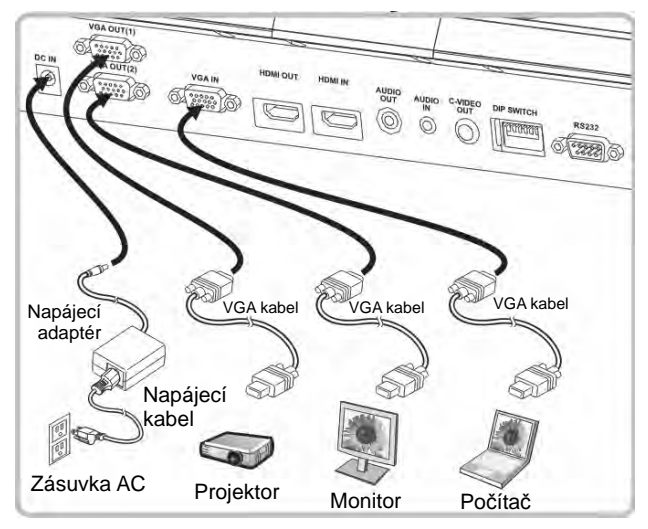

- Pro přepnutí zdroje fotky stisknte tlačítko [SOURCE].
- Pro nastavení VGA 1, viz 7.2 Chtěl/a bych přepnout zdroj snímku.
- Pro nastavení VGA 2, viz 7.3 Chci nastavit zdroj fotky na VGA OUT2.

#### 4.8 Zapojení k audio vstup a výstup

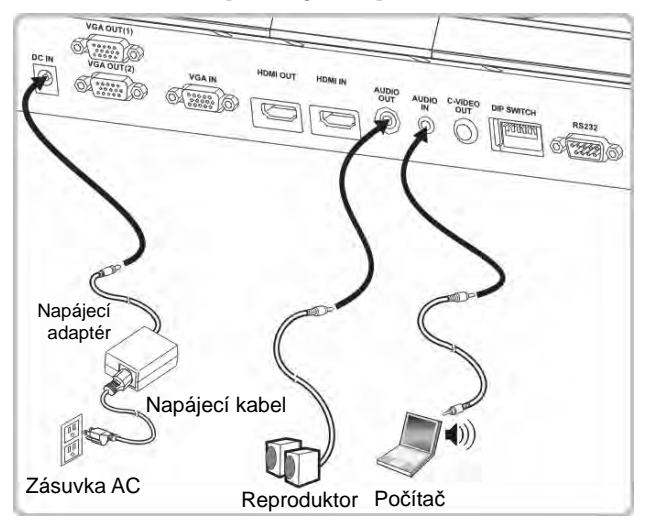

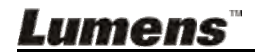

## 4.9 Připojení k počítači pomocí RS232

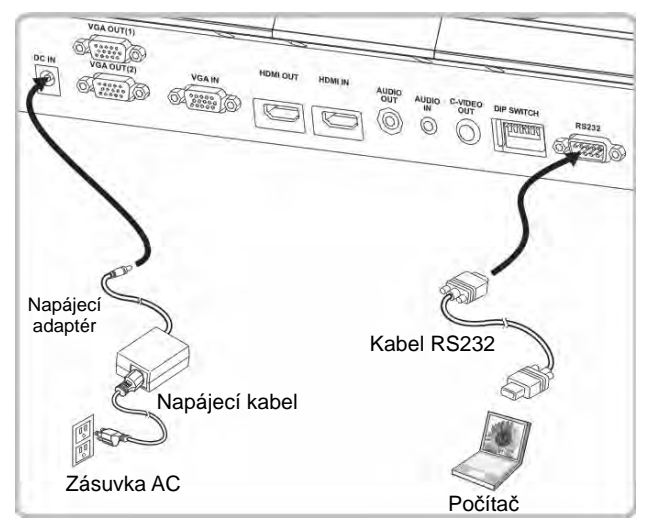

- Po zapojení ke kabelu RS232 mmůžete k ovládání PS752 použít příkazy RS232.
- 4.10 Připojení k TV

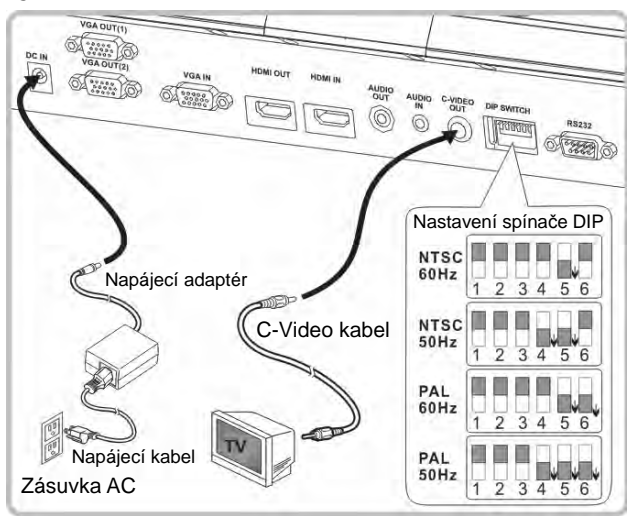

- NTSC: USA, Kanada, Mexiko, Panama, Chile, Japonsko, Tchaiwan, Korea a Filipíny.
- PAL: Země/regiony neuvedené výše

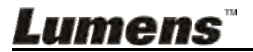

<Poznámmka> Napájecí kabel musíte odpojit a znovu zapojit, potom zařízení restartujte, aby se aktivovala natavení spínače DIP. Jakmile je C-VIDEO aktivované, není VGA výstup podporován.

<Poznámmka> V režimu výstupu C-Video lze zobrazit pouze živé vysílání.

## 4.11 Instalace software k aplikaci

Software aplikace nainstalovaný na váš počítač vám umožňuje:

- > Ovládání PS752.
- Nahrávání fotografií.
- > Označte fotku, zvýrazněte důležité detaily a uložte ji.
- Podpora funkce celé obrazovky.

<Poznámmka> Ohledně kroků instalace a provozu software postupujte podle <u>návodu k použití software Ladibug 3.0</u>.

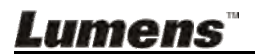

# Kapitola 5 Začátek používání

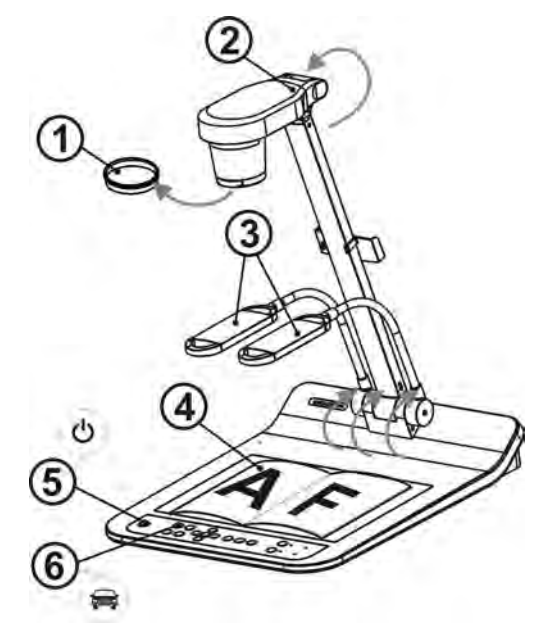

<Poznámmka>: Nastavení provedte tak, aby odpovídalo lokálnímu kmitočtu 50/60 Hz. Pro frekvenci při skutečném použití postupujte dle manuálu (<u>Příloha 1)</u>.

- 1. Sejměte víčko objektivu.
- 2. Vysunte kameru a rameno kamery. Kamera musí mířit do středu.
- 3. Vysunte rameno lampy do správné pozice.
- 4. Umístěte objekt, který má bit zobrazen, pod kameru.
- 5. Zapněte stiskem [POWER] (<sup>1</sup>) na dálkovém ovladači nebo ovládacím panelu.
- Stiskněte ovládací panel [AUTO TUNE] a optimalizujte obraz. Jste připraveni k výuce/prezentaci.
- 7. Při každém pohybu hlavou kamery stiskněte [AUTO TUNE] Auto na

dálkovém ovldáání nebo ovládacím panelu a objektiv znovu zaostřete. <Poznámmka>: V souladu s Vaší žádostí můžete nastavit kameru tak, aby mířila do středu dokumentů, a bylo tak dosaženo ukotvení objektivu.

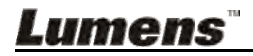

- Při použití dálkového ovladače zamiřte na čidlo dálkového ovádání na PS752 a stiskněte tlačítko zapnutí/vypnutí.
- Jakmile je PS752 zapnuté, LED na ovládacím panelu se několikrát rozbliká a poté zůstane rozsvícená. Pokud se kontrolka LED nerozsvítí, kontaktujte distributora, prosím.

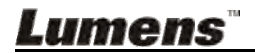

# Kapitola 6 Ovládací panel/Dálkové ovládání a menu Nastavení

# 6.1 Funkce ovládacího panelu a dálkového ovládání

<Poznámka> Níže uvedené funkce jsou seřazeny abecedně.

| Jméno           | Popis funkce                                                                                                    | Provoz                                  |
|-----------------|----------------------------------------------------------------------------------------------------|-----------------------------------------|
| $\bigcirc$      | Zapnutí a vypnutí kamery.                                                                                                    | Dálkového ovladače/<br>Ovládacím panelu |
| <,≻,∧,∨         | Pohyb nahoru, dolů, doleva nebo<br>doprava pro výběr potřebné funkce.                                                                                                    | Dálkového ovladače/<br>Ovládacím panelu |
|                 | Automaticky nastaví obraz, aby měl<br>nejvyšší jas a zaostření.                                                                                                    | Dálkového ovladače/<br>Ovládacím panelu |
| BRT+/-          | Nastavení jasu.                                                                                                    | Dálkového ovladače/<br>Ovládacím panelu |
| CAPTURE<br>/DEL | Během živého vysílání zachyťte a<br>uložte snímky na USB disk (prioritní)<br>nebo do interní paměti.<br>Během načítání uložených souborů<br>mažte soubory z USB disku (prioritní)<br>nebo interní paměti (v režimu<br>Přehrávání). | Dálkového ovladače/<br>Ovládacím panelu |
| ENTER           | Aktivovat/Spustit funkce.                                                                                                    | Dálkového ovladače/<br>Ovládacím panelu |
| FREEZE          | Dočasně zmrazí aktuální obraz na<br>obrazovce. Pro zrušení opětovně<br>stiskněte.                                                                                                    | Dálkového ovladače/<br>Ovládacím panelu |
|                 | Spínač režimu lampy.                                                                                                    | Dálkového ovladače/<br>Ovládacím panelu |
| MASK            | Aktivování režimu Maska/Světlomet.                                                                                                    | Dálkového ovladače                      |
| MENU            | Aktivovat menu nastavení/ukončit menu.                                                                                                    | Dálkového ovladače/<br>Ovládacím panelu |
| PAN             | Zapnout/Vypnout režim částečného<br>zvětšení.                                                                                                    | Dálkového ovladače                      |

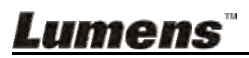

| PIP      | Porovnání obrazu (pro porovnání<br>obrazu s uloženými soubory).                                                       | Dálkového ovladače                      |
|----------|----------------------------------------------------------------------------------------------------|-----------------------------------------|
| PLAYBACK | Načtěte soubory uložené na USB disku (prioritní) nebo v interní paměti.                                               | Dálkového ovladače/<br>Ovládacím panelu |
| RECORD   | Nahrát filmy. Pro nahrání na USB disk<br>stiskněte [Record] a pro zastavení<br>nahrávání opětovně stiskněte [Record]. | Dálkového ovladače/<br>Ovládacím panelu |
|          | Otočení obrazovky 0°/180°/Převrácení/<br>Zrcadlo                                                                      | Dálkového ovladače                      |
| SOURCE 1 | Pepněte mezi různými zdroji VGA OUT<br>(1) a HDMI OUT:<br>1. Živé vysílání (výchozí).<br>2. VGA IN/HDMI IN.           | Dálkového ovladače/<br>Ovládacím panelu |
| SOURCE 2 | Pepněte mezi různými zdroji <b>VGA OUT</b><br>(2)<br>VGA výstup (VGA OUT (1))/VGA IN                                  | Ovládacím panelu                        |
| ZOOM +/- | Zvětšení nebo zmenšení velkosti<br>obrazu.                                                                            | Dálkového ovladače/<br>Ovládacím panelu |

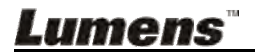

## 6.2 Menu nastavení

#### 6.2.1 Hlavní menu

<Poznámka> Stiskněte [MENU] na dálkovém ovladači nebo ovládacím panelu a zobrazte menu nastavení.

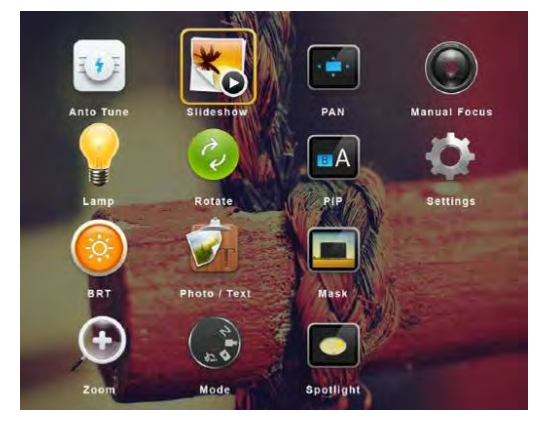

|           | Ladění auto.                                                       |           | Prezentace                                                                                                    |
|-----------|--------------------------------------------------------------------|-----------|----------------------------------------------------------------------------------------------------|
|           | Automaticky nastaví obraz, aby<br>měl nejvyšší jas a zaostření.    | *0        | Zobrazit fotky nebo videa<br>uložená na USB disku (prioritní)<br>nebo v interní paměti v režimu<br>prezentace. |
| $\square$ | PANORAMA                                                           |           | Manuální ostření                                                                                               |
|           | Zapnout/Vypnout režim<br>částečného zvětšení.                      |           | Manuální ostření.                                                                                              |
|           | LAMPA                                                              |           | Otočit                                                                                                    |
|           | Spínač režimu lampy.                                               | C.        | Otočení obrazovky<br>0°/180°/Převrácení/Zrcadlo                                                                |
|           | PIP                                                                |           | Nastavení                                                                                                    |
| ωA        | Porovnání obrazu (pro<br>porovnání obrazu s uloženými<br>soubory). | ¢         | Nastavení různých funkcí.                                                                                      |
|           | Jas                                                                |           | Foto/Text                                                                                                    |
|           | Nastavení jasu.                                                    |           | Výběr režimu Foto/Text/Šedivý.                                                                                 |
|           | Maska                                                              |           | Zoom                                                                                                    |
|           | Aktivace režimu masky.                                             | Ð         | Zvětšení nebo zmenšení velkosti<br>obrazu.                                                                     |
|           | Mód                                                                | $\square$ | Světlomet                                                                                                    |
| 14 B      | Výběr režimu snímku.                                               |           | Aktivujte režim bodového<br>světla.                                                                            |

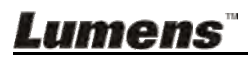

#### 6.2.2 Menu nastavení

| 1. úroveň -<br>hlavní<br>položky | 2. úroveň -<br>menší položky                  | 3. úroveň - hodnoty<br>nastavení                                                                                              | Popis funkce                                                                                                    |
|----------------------------------|-----------------------------------------------|----------------------------------------------------------------------------------------------------|----------------------------------------------------------------------------------------------------|
|                                  | Mód zachycení<br>(Capture Mode)               | <u>Snímání</u> /Čas. záv.<br>Záběr/Nahrát/Vypnuto                                                                             | Pro výběr režimu snímání použijte<br>tlačítko levé a pravé šipky.                                                                                                    |
| Záznam<br>(Capture)              | Čas záznamu<br>(Capture Time)                 | <ol> <li><u>1 hod</u></li> <li>2 hod</li> <li>4 hod</li> <li>8 hod</li> <li>24 hod</li> <li>44 hod</li> <li>72 hod</li> </ol> | Pro výběr času snímání použijte<br>levé a pravé tlačítko.<br><poznámmka> Bude aktivní<br/>pouze když je nastaven režim<br/>snímání na čas. záv. záběru</poznámmka>      |
|                                  | Záznamový<br>inter.<br>(Capture<br>Interval)  | <ol> <li>3 sec</li> <li><u>5 sec</u></li> <li>10 sec</li> <li>30 sec</li> <li>1 min</li> <li>2 min</li> <li>5 min</li> </ol>  | Pro výběr intervalu snímání použijte<br>levé a pravé tlačítko.<br><poznámmka> Bude aktivní<br/>pouze když je nastaven režim<br/>snímání na čas. záv. záběru</poznámmka> |
|                                  | Kvalita obrazu<br>(Image Quality)             | 1. Vysoký<br>2. <u>Střední</u><br>3. Nízký                                                                                    | Pro výběr kvality obrazu snímaných<br>snímků a nahraných videí použijte<br>levé a pravé tlačítko                                                                        |
|                                  | Úložišt<br>(Slide Show)                       | Enter                                                                                                    | Zobrazit fotky nebo videa uložená<br>na USB disku (prioritní) nebo v<br>interní paměti v režimu prezentace.                                                             |
|                                  | Zpoždění<br>(Delay)                           | <ol> <li>0.5 sec</li> <li><u>1 sec</u></li> <li>3 sec</li> <li>5 sec</li> <li>10 sec</li> <li>Manuál</li> </ol>               | Pro nastavení zpoždění použijte<br>levou a pravou šipku.<br>Pro ruční zapnutí vyberte manuální<br>režim.                                                                |
| Úložišt<br>(Storage)             | Kopírovat<br>USBdisk<br>(Copy To USB<br>Disk) | Enter                                                                                                    | Pro výběr použijte levou a pravou<br>šipku, pro potvrzení kopírování<br>souborů z interní paměti na USB<br>disk stiskněte [ENTER].                                      |
|                                  | Vymazat vše<br>(Delete All)                   | Ano/ <u>Ne</u>                                                                                                    | Pro výběr použijte levé a pravé<br>tlačítko, pro potvrzení všech snímků<br>z USB disku (prioritní) nebo interní<br>paměti stiskněte [ENTER].                            |
|                                  | Formát<br>(Format)                            | Ano/ <u>Ne</u>                                                                                                    | Pro výběr použijte levé a pravé<br>tlačítko a pro naformátování USB<br>disku (prioritní) nebo interní paměti<br>stiskněte [ENTER].                                      |
| Ovládání<br>(Control)            | Auto expozice<br>(Auto Exposure)              | Zapnuto/Vypnuto                                                                                                    | Bez ohledu na venkovní prostředí<br>zařízení nastaví jas na optimální<br>výkon. Pro výběr použijte levou a<br>pravou šipku.                                             |

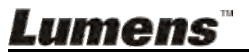

|                       | Automatické<br>vyvážení bílé<br>(Auto White<br>Balance) | Enter                                                                                                    | Bez ohledu na venkovní světlo nebo<br>barvu, zařízení nastaví barvu na<br>optimální výkon. Pro provedení<br>stiskněte [ENTER].                                                                                                    |
|-----------------------|---------------------------------------------------------|----------------------------------------------------------------------------------------------------|----------------------------------------------------------------------------------------------------|
|                       | Nastavení<br>hlasitosti<br>(Audio Volume)               | 0∼ <u>A</u> ~Max.                                                                                                    | Pro nastavení hlasitosti použijte<br>levé a pravé tlačítko.                                                                                                    |
|                       | Typ projektoru<br>(Projector Type)                      | DLP/ <u>LCD</u>                                                                                                    | Pro výběr typu projektoru použijte<br>levou a pravou šipku, snižte tak<br>šum.                                                                                                    |
|                       | Zoom digital.<br>(Digital Zoom)                         | Zapnuto/ <u>Vypnuto</u>                                                                                                    | Pro zapnutí vypnutí <b>digitálního</b><br><b>zoomu</b> použijte levé a pravé<br>tlačítko.                                                                                                    |
|                       | Automatické<br>zapnutí Zap.<br>(Auto Power On)          | Zapnuto/Vypnuto                                                                                                    | Automaticky se zapne po připojení<br>k napájení.                                                                                                    |
| Rozšíř.<br>(Advanced) | Jazyk<br>(Language)                                     | 1. <u>спанял</u> 2. 繁體中文         3. 简体中文         4. Deutsch         5. Français         6. Español         7. Русский         8. Nederlands         9. Suomi         10. Polski         11. Italiano         12. Português         13. Svenska         14. dansk         15. ČESKY         16. ألحربية         17. 日本語         18. 한국의         19. ελληνικά | Anglicky         Tradiční čínština         Zjednodušená čínština         Němčina         Francouzština         Španìlština         Ruština         Nizozemština         Finština         Polština         Italština         Portugalština         Švédština         Dánština         Češtian         Arabština         Japonština         Korejština         Pro výběr preferovaného jazyka         použijte levé a pravé tlačítko v         možnosti Jazyk. |
|                       | Uzamknuto<br>(Lock Down)                                | Zapnuto/ <mark>Vypnuto</mark>                                                                                                    | zoomu použijte funkci zámku.<br>Je-li vybráno [On], můžete nastavit<br>heslo.                                                                                                    |
|                       | Vymazat auto.<br>(Auto Erase)                           | Zapnuto/ <u>Vypnuto</u>                                                                                                    | Pro zapnutí/vypnutí funkce Vymazat<br>auto. použijte tlačítko levé a pravé<br>šipky.<br>Je-li vybrána možnost [On], uložené<br>snímky se automaticky smažou po<br>vypnutí systému.                                                                                                    |

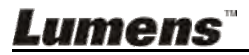

| Nahrát<br>předvolbu<br>(Preset Load)                  | Ano/ <u>Ne</u> | Načtěte hodnotu aktuálního režimu<br>snímku.<br>Pro výběr použijte levou a pravou<br>šipku, potvrďte stisknutím [ENTER]. |
|-------------------------------------------------------|----------------|----------------------------------------------------------------------------------------------------|
| Uložit předvolbu<br>(Preset Save)                     | Ano/ <u>Ne</u> | Uložte hodnotu aktuálního režimu<br>snímku.<br>Pro výběr použijte levou a pravou<br>šipku, potvrďte stisknutím [ENTER].  |
| Nastavení<br>obrazovky<br>(Splash Screen<br>Settings) | Enter          | Otevřete okno nastavení                                                                                                  |
| Obnovit nastav.<br>(Factory Reset)                    | Ano/ <u>Ne</u> | Pro výběr použijte levou a pravou<br>šipku, pro potvrzení obnovení<br>továrního nastavení stiskněte<br>[ENTER].          |
| Verze firmware<br>(Firmware<br>Version)               | NE             | Zobrazení verze FW                                                                                                    |

#### 6.2.3 Menu nastavení režimu Mask

| 2. úroveň<br>- hlavní<br>položky | 3. úroveň - nižší<br>položky  | 4. úroveň - hodnoty<br>nastavení | Popis funkce                                                                                       |
|----------------------------------|-------------------------------|----------------------------------|----------------------------------------------------------------------------------------------------|
|                                  | Živý<br>(Live)                | Enter                            | Pro návrat na živý obraz stiskněte<br>[ENTER].                                                     |
|                                  | Průhlednost<br>(Transparency) | 0~ <u>2</u> ~3                   | Pro nastavení průhlednosti masky<br>použijte tlačítko levé a pravé šipky.                          |
| Režim<br>Masky<br>(MASK<br>Mode) | Krok<br>(Step)                | Velké/ <u>Střední</u> /Malé      | K výběru kroku masky použijte<br>tlačítko levé a pravé šipky.                                      |
|                                  | V velikost<br>(V Size)        | 0∼ <u><b>A</b></u> ∼Max.         | K výběru vertikální výšky masky<br>použijte tlačítko levé a pravé šipky.                           |
|                                  | H velikost<br>(H Size)        | 0∼ <u><b>A</b></u> ∼Max.         | K výběru horizontální délky masky<br>použijte tlačítko levé a pravé šipky.                         |
|                                  | Konec<br>(Exit)               | Enter                            | Pro potvrzení svého výběru a<br>ukončení režimu menu nastavení<br>masky stiskněte klávesu [ENTER]. |

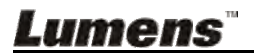

| 6.2.4 Menu nastavení | režimu | bodového | světla |
|----------------------|--------|----------|--------|
|----------------------|--------|----------|--------|

| 2. úroveň<br>- hlavní<br>položky | 3. úroveň - nižší<br>položky  | 4. úroveň - hodnoty<br>nastavení | Popis funkce                                                                                    |
|----------------------------------|-------------------------------|----------------------------------|-------------------------------------------------------------------------------------------------|
|                                  | Živý<br>(Live)                | Enter                            | Pro návrat na živý obraz stiskněte<br>[ENTER].                                                  |
|                                  | Tvar<br>(Shape)               | <u>Oválný</u> /Obdélník          | Pro výběr tvaru zóny světlometu<br>použijte tlačítko levé a pravé šipky.                        |
| Režim                            | Průhlednost<br>(Transparency) | 0~ <b>2</b> ~3                   | Pro úpravu průhlednosti hranice v<br>režimu světlometu použijte tlačítko<br>levé a pravé šipky. |
| reflektoru<br>(Spotlight         | Krok<br>(Step)                | Velké/ <u>Střední</u> /Malé      | Pro výběr kroku zóny světlometu<br>použijte tlačítko levé a pravé šipky.                        |
| Mode)                            | V velikost<br>(V Size)        | 0∼ <u>A</u> ~Max.                | Pro úpravu výšky zóny světlometu<br>použijte tlačítko levé a pravé šipky.                       |
|                                  | H velikost<br>(H Size)        | 0~ <u>A</u> ~Max.                | Pro úpravu šířky zóny světlometu<br>použijte tlačítko levé a pravé šipky.                       |
|                                  | Konec<br>(Exit)               | Enter                            | Pro potvrzení výběru a ukončení<br>menu nastavení režimu světlometu<br>stiskněte [ENTER].       |

#### 6.2.5 Nastavení obrazovky

| 2. úroveň -<br>hlavní<br>položky                        | 3. úroveň - nižší<br>položky                               | 4. úroveň -<br>hodnoty<br>nastavení | Popis funkce                                                                       |
|---------------------------------------------------------|------------------------------------------------------------|-------------------------------------|------------------------------------------------------------------------------------|
| Nastavení<br>obrazovky<br>(Splash<br>Screen<br>Setting) | Zapnout Nastavení<br>snímku<br>(Power On Image<br>Setting) | <u>Výchozí</u> /<br>Zákazník        | Vyberte, zda chcete při zapnutí<br>zobrazit [Default/Customer]<br>snímek.          |
|                                                         | Zapnout zobrazení<br>času<br>(Power On Logo<br>Show Time)  | 4 ~ 30 sec                          | Nastavte dobu zobrazení loga při<br>zapnutí.                                       |
|                                                         | Zapnout výběr<br>fotografie<br>(Power On Image<br>Select)  | Enter                               | Vyberte Zapnout snímke.<br>Podporovány jsou pouze snímky ve<br>formátu JPEG.       |
|                                                         | Konec<br>(Exit)                                            | Enter                               | Pro potvrzení svého výběru a<br>ukončení obrazovky nastavení<br>stiskněte [ENTER]. |

# <u>Lumens</u>"

#### 6.2.6 Nástroje oznámení

Po zapojení myši klikněte a podržte levé nebo pravé tlačítko myši pro spuštění nástrojů.

#### <Poznámmka> Po aktivaci menu nastavení nelze nástroje použít.

| Ikona     | Popis                                       |
|-----------|---------------------------------------------|
| <b>/</b>  | Vlastní nástroj 1                           |
| 1         | Vlastní nástroj 2                           |
| <b>\$</b> | Guma                                        |
| Î         | Smazat vše                                  |
| \$        | Otevřete menu nastavení anotačního nástroje |
| ×         | Ukončete anotační nástroj                   |

#### 6.2.7 Menu nastavení anotačního nástroje

| 2. úroveň -<br>hlavní<br>položky | 3. úroveň - nižší<br>položky      | 4. úroveň -<br>hodnoty<br>nastavení                                             | Popis funkce       |  |
|----------------------------------|-----------------------------------|---------------------------------------------------------------------------------|--------------------|--|
|                                  | Vybrat nástroje<br>(Tools Select) | <u><b>Pero</b></u> /Čára/Kruh/<br>Obdélník                                      | Vybrat nástroj     |  |
| <b>1</b>                         | Vybrat barvu<br>(Color Select)    | <b>Červená</b> /Modrá/<br>Černá/Zelená/<br>Růžová/Bílá/<br>Azurová/Žlutá        | Vybrat barvu pera  |  |
|                                  | Šířka řádku<br>(Line Width)       | 1~ <u>3</u> ~10                                                                 | Vybrat šířku řádku |  |
| <b>\$</b> 2                      | Vybrat nástroje<br>(Tools Select) | <u>Pero</u> /Čára/Kruh/<br>Obdélník                                             | Vybrat nástroj     |  |
|                                  | Vybrat barvu<br>(Color Select)    | Červená/ <mark>Modrá</mark> /<br>Černá/Zelená/<br>Růžová/Bílá/<br>Azurová/Žlutá | Vybrat barvu pera  |  |
|                                  | Šířka řádku<br>(Line Width)       | 1~ <u>3</u> ~10                                                                 | Vybrat šířku řádku |  |
|                                  | Šířka řádku<br>(Line Width)       | 1~ <u>3</u> ~10                                                                 | Vybrat šířku řádku |  |

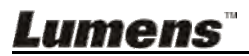

# 7.1 Chci automaticky nastavit obraz, abych dosáhl/a toho nejlepšího jasu a zaostření

#### Použití dálkového ovládání nebo ovládacího panelu:

1. Pro nejlepší jas a nejkvalitnější výkon zaostření stiskněte [AUTO TUNE].

## 7.2 Chtěl/a bych přepnout zdroj snímku

Živý obraz je výchozí zdroj obrazu z VGA OUT (1) a HDMI OUT. Na

dálkovém ovládání nebo ovládacím panelu stiskněte [SOURCE] 💓 a

přepněte následující zdroj snímku PS752:

- 1. Živé vysílání (výchozí).
- 2. VGA IN/HDMI IN.

## 7.3 Chci nastavit zdroj fotky na VGA OUT2

Výchozí zdroj se zakládá na VGA OUT (1). Stiskněte [SOURCE 2] 💓 na

ovládacím panelu a přepněte PS752 mezi následujícími zdroji fotek:

- 1. VGA OUT (1).
- 2. VGA IN.

# 7.4 Chci zapnout režim masky

#### Použití dálkového ovládání nebo ovládacího panelu:

- 1. Pro aktivování menu nastavení stiskněte [MENU].
- Stiskněte [▲], [▼], [▶] nebo [◄] pro výběr [Image Mode].
- 3. Stiskněte [▶] nebo [◄] pro [Normal/Film/Slide/Microscope].
- 4. Pro ukončení stiskněte [MENU].

# 7.5 Chci, aby byl text jasnější a fotky barevnější

#### 7.5.1 Popis režimu Fotografie/Text

Výchozí režim [Photo/Text] je nastavený na Foto (režim Foto). Pro změnu tohoto nastavení použijte dálkové ovládání nebo ovládací panel, pomocí kterého aktivujete možnosti s menu nastavení.

- [Photo] (výchozí): Pro zobrazení fotek nebo textu s fotkami, jasnější fotky.
- [Text]: Pro zobrazení textových souborů, jasnější zobrazení textu.
- [Gray]: Pro zobrazení černobílých fotek, které způsobí diferenciační vzdálenost.

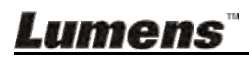

#### 7.5.2 Nastavení režimu Foto/Text

Pro změnu nastavení použijte dálkové ovládání nebo ovládací panel:

- 1. Pro aktivování menu nastavení stiskněte [MENU].
- Stiskněte [▲], [▼], [▶] nebo [◄] pro výběr [Photo/Text]. (Pro výběr té nejlepší volby viz 7.5.1 Popis režimu Fotografie/Text.)
- 3. Stiskněte [ENTER] pro aktivaci.
- 4. Stiskněte [▶] nebo [◄] pro výběr [Photo/Text/Gray].
- 5. Pro ukončení stiskněte [MENU].

# 7.6 Chci provést přiblížení/oddálení fotek.

- Pro přiblížení fotek stisknte na dálkovém ovladači nebo ovládacím panelu [ZOOM +].
- Pro oddálení fotek stiskněte na dálkovém ovladači nebo ovládacím panelu [ZOOM -].

# 7.7 Chci použít manuální zaostření

#### Použití dálkového ovládání nebo ovládacího panelu:

- 1. Pro aktivování menu nastavení stiskněte [MENU].
- 2. Stiskněte [▲], [▼], [▶] nebo [◄] pro výběr [Manual Focus].
- 3. Pro ukončení stiskněte [MENU].

# 7.8 Chci nastavit jas

#### Pokud použijete dálkové ovládání nebo ovládací panel:

- 1. Pro zjasnění stiskněte [BRT +].
- 2. Pro ztmavění stiskněte [BRT -].

# 7.9 Chtěl/a bych lampu vypnout/zapnout

Výchozí nastavení lampy je **Boční lampa** Při použití **dálkového ovládání** nebo **ovládacího panelu**:

1. Pro vypnutí/zapnutí stiskněte [LAMP]. (v sekvenci ramena lampy/podsvícení/VYP)

# 7.10Chci fotky zastavit

 Pro zmrazení aktuálního snímku na obrazovce stiskněte [FREEZE] na dálkovém ovládání nebo ovládacím panelu. Pro rozmrazení opětovně stiskněte.

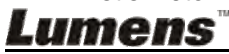

# 7.11 Chtěl/a bych snímek otočit

#### Dálkové ovládání:

1. Pro otáčení obrazovky stiskněte klávesu [ROTATE]. (Sekvence zapnutí je: 0°/180°/Přenos/Zrcadlo)

#### Ovládacím panelu:

- 1. Pro aktivování menu nastavení stiskněte [MENU].
- Stiskněte [▲], [▼], [▶] nebo [◀] pro výběr [Rotate].
- 3. Stiskněte [ENTER] pro aktivaci.
- 4. Pro zapnutí metody otočení stiskněte [▶] nebo [◄]. (Sekvence přepnutí je: 0°/180°/Přesun/Zrcadlo)
- 5. Pro ukončení stiskněte [MENU].

# 7.12 Chci snímky snímat.

#### 7.12.1 Nahrávání a ukládání fotografií

- Pro snímání a ukládání snímků stiskněte na dálkovém ovladači nebo ovládacím panelu [CAPTURE/DEL].
- Snímky nemůžete zastavit, když je režim snímání nastaven na [Disable]. Je-li nastaven na [Continuous], můžete snímky snímat trvale. Pro spuštění trvalého snímání stiskněte [CAPTURE/DEL] nebo pro ukončení opětovně stiskněte [CAPTURE/DEL].
- Pro změnu kvality snímaných snímků postupujte dle <u>7.12.2</u> <u>Nastavení kvality snímaných snímků.</u>
- Pro změnu nastavení snímaných snímků viz <u>7.12.3 Nastavení</u> plynulého snímání.

#### 7.12.2 Nastavení kvality snímaných snímků

- 1. Stiskněte [MENU] na dálkovém ovladači nebo ovládacím panelu k aktivování menu nastavení.
- 2. Stiskněte [▲], [▼], [▶] nebo [◀] pro výběr [Setting].
- 3. Stiskněte [ENTER] pro aktivaci.
- 4. Stiskněte [▶] nebo [◄] v menu [Capture].
- 5. Stiskněte [▼] pro nalezení [Image Quality].
- 6. Stiskněte [▶] nebo [◄] pro výběr mezi [High/Medium/Low].
- 7. Pro ukončení stiskněte [MENU].

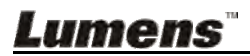

#### 7.12.3 Nastavení plynulého snímání

- Stiskněte [MENU] na dálkovém ovladači nebo ovládacím panelu k aktivování menu nastavení.
- 2. Stiskněte [▲], [▼], [▶] nebo [◀] pro výběr [Setting].
- 3. Stiskněte [ENTER] pro aktivaci.
- 4. Stiskněte [▶] nebo [◄] v menu [Capture].
- 5. Stiskněte [▼] ] pro [Capture Mode].
- 6. Stiskněte [▶] nebo [◄] pro výběr [Time Lapse].
- Stiskněte [▼] pro vyhledání [Capture Time]; Stiskněte [▶] nebo [◄] pro výběr času snímání.
- Stiskněte [▼] pro vyhledání [Capture Interval]; Pro nastavení časového intervalu stiskněte [▶] nebo [◄].
- 9. Pro ukončení stiskněte [MENU].

# 7.13 Chci nahrávat snímky

<Poznámmka> K zahájení nahrávání snímků připojte USB disk k PS752.

#### 7.13.1 Nahrávání filmů

<Poznámka> Snímky nemůžete nahrát ani zaznamenat, je-li režim [Capture Image] nastavený na [Disable].

Použití dálkového ovládání nebo ovládacího panelu:

- 1. Pro spuštění nahrávání snímků stiskněte [RÉCORD] na dálkovém ovladači.
- 2. Pomocí vestavěného mikrofonu na ovládacím panelu nahrávejte zvuky.
- 3. Znovu stiskněte [RECORD] a zastavte nahrávání.

#### 7.13.2 Nastavení kvality snímaných snímků

- 1. Stiskněte [MENU] na dálkovém ovladači nebo ovládacím panelu k aktivování menu nastavení.
- 2. Stiskněte [▲], [▼], [▶] nebo [◀] pro výběr [Setting].
- 3. Stiskněte [ENTER] pro aktivaci.
- 4. Stiskněte [▶] nebo [◄] v menu [Capture].
- 5. Stiskněte [▼] pro nalezení [Image Quality].
- 6. Stiskněte [▶] nebo [◄] pro výběr mezi [High/Medium/Low].
- 7. Pro ukončení stiskněte [MENU].

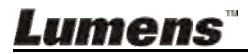

#### 7.13.3 Nastavení nahrávání

- 1. Stiskněte [MENU] na dálkovém ovladači nebo ovládacím panelu k aktivování menu nastavení.
- 2. Stiskněte [▲], [▼], [▶] nebo [◀] pro výběr [Setting].
- 3. Stiskněte [ENTER] pro aktivaci.
- 4. Stiskněte [▶] nebo [◄] v menu [Capture].
- 5. Stiskněte [▼] ] pro [Capture Mode].
- 6. Stiskněte [▶] nebo [◄] pro výběr [Record].
- 7. Pro ukončení stiskněte [MENU].

<Poznámka> Když je režim [Capture Mode] nastavený na [Record], funkce [Capture] na ovládacím panelu se změní na nahrávání snímku.

#### 7.13.4 Přehrávání snímků

• Přehrávání videí viz 7.14 Chci snímat/nahrávát snímky.

## 7.14 Chci snímat/nahrávát snímky

- 1. Pro zobrazení ikon uložených souborů stiskněte na dálkovém ovladači nebo ovládacím panelu [PLAYBACK].
- Pro výběr miniatury, kterou chcete přehrát stiskněte [▲], [▼], [▶] nebo [◄].
- 3. Stiskněte [ENTER] pro přehrávání.
- Když se přehraje video, stiskněte tlačítko [FREEZE] pro pozastavení/přehrání videa nebo stiskněte pro ukončení přehrávání tlačítko [ENTER].
- Pro výběr dalšího nebo předchozího souboru audio/video stiskněte [▶] nebo [◄].
- 6. Stiskněte [▲] nebo [▼] pro nastavení hlasitosti videa.
- 7. Pro ukončení stiskněte [MENU].

# <Poznámmka> Do AUDIO výstupu musí být k přehrávání zvuku zapojen externí reproduktor, pokud používáte výstup VGA.

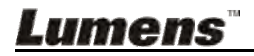

## 7.15 Chci smazat zachycené/nahrané snímky

#### Použití dálkového ovládání nebo ovládacího panelu:

- 1. Pro zobrazení miniatur všech uložených souborů stiskněte [PLAYBACK].
- 2. Pro výběr souboru, který chcete smazat stiskněte [▲], [▼], [▶] nebo [◀].
- 3. Pro zobrazení okna [Delete File] stiskněte [CAPTURE/DEL].
- 4. Stiskněte [▶] nebo [◄] pro výběr [Yes].
- 5. Pro smazání vybraného souboru stiskněte [ENTER].
- 6. Pro ukončení stiskněte [MENU].

## 7.16 Chci nastavit hlasitost

# <Poznámmka> Ovládání hlasitosti má ovládat pouze externí výstup audio zařízení.

#### Nastavte hlasitost videa.

 V režimu PŘEHRÁVÁNÍ stiskněte [▲] nebo [▼] pro nastavení hlasitosti videa.

## 7.17 Chci automaticky mazat uložetné snímky při vypnutí (Vymazat auto.)

#### Použití dálkového ovládání nebo ovládacího panelu:

- 1. Pro aktivování menu nastavení stiskněte [MENU].
- 2. Stiskněte [▲], [▼], [▶] nebo [◀] pro výběr [Setting].
- 3. Stiskněte [ENTER] pro aktivaci.
- 4. Stiskněte [▶] nebo [◄] v menu [Advanced].
- 5. Stiskněte [▲] nebo [▼] pro [Auto Erase].
- 6. Stiskněte [▶] nebo [◄] pro výběr [On].
- 7. Pro ukončení stiskněte [MENU].

# 7.18 Chci zvětšit část snímku (PANORAMA)

#### Použití dálkového ovladače:

- 1. Stiskněte [PAN] pro aktivování režimu částečného zvětšní.
- Stiskněte [▲], [▼], [▶] nebo [◄] pro přsun azobrazní částečně zvětšených snímků.
- 3. Stiskněte [MENU] pro ukončení režimu částečného zvětšní.

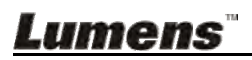

#### Použijte ovládací panel:

- 1. Pro aktivování menu nastavení stiskněte [MENU].
- 2. Stiskněte [▲], [▼], [▶] nebo [◀] pro výběr [PAN].
- 3. K provedení stiskněte [ENTER].
- Stiskněte [▲], [▼], [◀] nebo [▶] pro přsun azobrazní částečně zvětšených snímků.
- 5. Stiskněte [MENU] pro ukončení režimu částečného zvětšní.

## 7.19Chci použít funkci Maska i Světlomet

# **7.19.1** Chci použít funkci Maska mód nebo Světlomet mód Použití dálkového ovladače:

- Pro zadání režimu menu Maska/Světlomet stiskněte [MASK]. Pro výběr režimu stiskněte [◄] nebo [►].
- 2. Pro spuštění režimu Maska nebo Světlomet mód stiskněte [ENTER].
- 3. Stiskněte [▲], [▼], [◀] nebo [▶] pro přesunutí zóny.
- 4. Pro návrat na živý obraz znovu stiskněte [MASK].

#### Použijte ovládací panel:

- 1. Pro aktivování menu nastavení stiskněte [MENU].
- Stiskněte [▶] nebo [◄] pro výběr [Mask]. Stiskněte [ENTER] pro aktivování režimu masky nebo pro výběr [Spotlight] a pro aktivování režimu světlometu stiskněte [ENTER].
- 3. Stiskněte [▲], [▼], [◀] nebo [▶] pro přesunutí zóny.
- 4. Pro aktivování menu obrazového OSD stiskněte [MENU].
- 5. Stiskněte [▲] nebo [▼] pro výběr [Live Image].
- 6. Pro návrat na živý obraz stiskněte [ENTER].

#### 7.19.2 Chci nastavit funkci velikosti Maska

- V režimu Maska použitje dálkové ovládání nebo ovládací panel:
- 1. Pro aktivování menu obrazového OSD stiskněte [MENU].
- Stiskněte [▲] nebo [▼] pro výběr položky k úpravě [Transparency/Step/V Size/H Size]. (Podrobnosti viz <u>6.2 Menu nastavení.</u>)
- 3. Stiskněte [◄] nebo [▶] k provedení úprav.
- 4. Stiskněte [MENU] pro ukončení menu OSD a návrat do Skrytý mód.

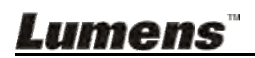

#### 7.19.3 Chtěl/a bych nastavit funkci bodového světla

V režimu Bodové světlo použijte dálkové ovládání nebo ovládací panel:

- 1. Pro aktivování menu obrazového OSD stiskněte [MENU].
- Stiskněte [▲] nebo [▼] pro výběr položky k úpravě [Shape/Transparency/Step/V Size/H Size]. (Podrobnosti viz <u>6.2 Menu</u> <u>nastavení.</u>)
- 3. Stiskněte [◄] nebo [▶] k provedení úprav.
- Stiskněte [MENU] pro ukončení menu OSD a návrat do režimu bodového světla.

# 7.20 Chci přehrát snímky (Prezentace)

#### 7.20.1 Nastavení času prodlevy

- 1. Stiskněte [MENU] na dálkovém ovladači nebo ovládacím panelu k aktivování menu nastavení.
- 2. Stiskněte [▲], [▼], [▶] nebo [◀] pro výběr [Setting].
- 3. Stiskněte [ENTER] pro aktivaci.
- 4. Stiskněte [▶] nebo [◄] v menu [Storage]
- 5. Stiskněte [▼] pro nalezení [Delay].
- Stiskněte [▶] nebo [◄] pro výběr času prodlevy [0.5 sec/1 sec/ 3 sec/5 sec/10 sec/Manual].
- 7. Pro ukončení stiskněte [MENU].

#### 7.20.2 Přehrávání/Pozastavení/Zastavení prezentace

#### <Poznámmka> Horní limit: Maximální velikost fotky je 7 MB.

#### Pokud použijete dálkové ovládání nebo ovládací panel

- 1. Pro aktivování menu nastavení stiskněte [MENU].
- 2. Stiskněte [▲], [▼], [▶] nebo [◀] pro výběr [Slide Show].
- 3. Stiskněte [ENTER] pro přehrávání.
- 4. Pro pozastavení/přehrávání stiskněte [ENTER].
- 5. Pro ukončení stiskněte [MENU].

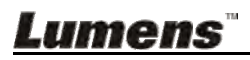

## 7.21 Chci porovnat snímky (porovnání živých snímků s uloženými soubory snímků (PIP))

Tato funkce porovná kontrast živého snímku s uloženým snímkem.

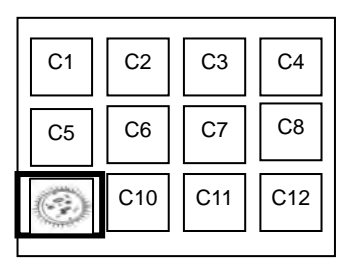

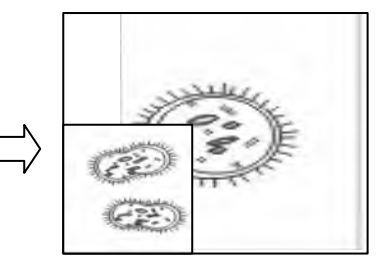

Živý obraz Uložený snímek

#### Dálkové ovládání:

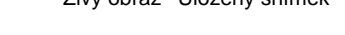

- 1. Pro aktivování přehrávání miniatur snímků stiskněte [Playback].
- 2. Stiskněte [▲], [▼], [◀] nebo [▶] pro výběr snímku k porovnání.
- 3. Stiskněte [PIP] k provedení porovnání snímků.
- 4. Stiskněte [▲], [▼], [◀] nebo [▶] pro přesunutí živého snímku.
- 5. Pro změnu ostatních snímků zopakujte kroky 1 ~ 3.
- 6. Pro ukončení stiskněte [MENU].

#### Ovládacím panelu:

- 1. Pro aktivování menu nastavení stiskněte [MENU].
- 2. Stiskněte [▲], [▼], [▶] nebo [◀] pro výběr [PIP].
- 3. Stiskněte [ENTER] pro aktivaci porovnání snímků.
- 4. Stiskněte [▲], [▼], [◀] nebo [▶] pro přesunutí živého snímku.
- 5. Pro ukončení stiskněte [MENU].

# 7.22 Chci snížit šum snímku (Typ projektoru)

- Tato funkce umožní automatické snížení šumu snímku. Šum je zejména zřejmý když je kamera zapojená do projektoru DLP. Můžete nastavit projektor DLP, abyset tak zvýšili kvalitu snímku.
- V případě speciálního šumu při zapojení výstupu VGA, nastavte možnost DLP, abyste tak zvýšili kvalitu snímku.

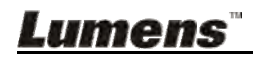

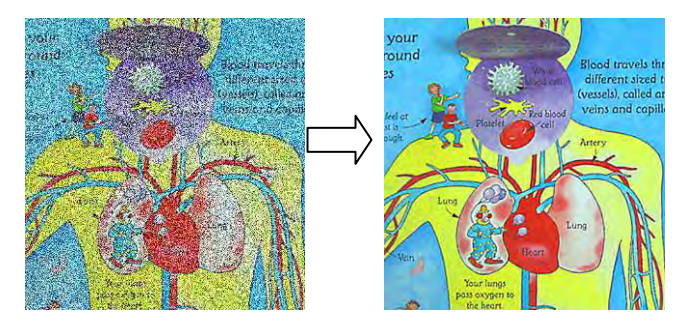

- 2.1. Stiskněte [MENU] na dálkovém ovladači nebo ovládacím panelu k aktivování menu nastavení.
- 2.2. Stiskněte [▲], [▼], [▶] nebo [◀] pro výběr [Setting].
- 2.3. Stiskněte [ENTER] pro aktivaci.
- 2.4. Stiskněte [▶] nebo [◄] pro výběr [Control].
- 2.5. Stiskněte [▼] pro [Projector Type].
- 2.6. Stiskněte [▶] nebo [◄] pro výběr [LCD/DLP].
- 2.7. Pro ukončení stiskněte [MENU].

#### 7.23 Chci změnit snímek zobrazovaný při zapnutí <Poznámmka> Soubor snímku zobrazovaného při zapnutí musí být menší než 5 MB a musí být ve formátu JPEG.

- 1. Stiskněte [MENU] na **dálkovém ovladači** nebo **ovládacím panelu** k aktivování menu nastavení.
- Stiskněte [▲], [▼], [▶] nebo [◀] pro výběr [Setting].
- 3. Stiskněte [ENTER] pro aktivaci.
- 4. Stiskněte [▶] nebo [◄] pro výběr menu [Advanced].
- 5. Stiskněte [▼] pro výběr [Power On Image Setting].
- 6. Stiskněte [ENTER] pro aktivaci.
- Stiskněte [▲] nebo [▼] pro výběr [Power On Image Setting] a stiskněte [▶] nebo [◀] pro výběr [Default/Customer].
- Stiskněte [▲] nebo [▼] pro výběr [Power On Logo Show time] a stiskněte [▶] nebo [◀] pro nastavení času.
- 9. Přeskočte na krok 11 pokud jste vybrali [Default] v kroku 7.
- Stiskněte [▲] nebo [▼] pro [Power On Image Select] a pro načtení vybraného souboru stiskněte [ENTER].
- 11. Stiskněte [▼] pro [Exit] a stiskněte [ENTER] pro ukončení.

Lumens

# 7.24 Chtěl/a bych použít USB disku

- 1. Vložte USB disk, zobrazí se dialogové okno [Copy To USB Disk] a jste požádáni o zkopírování souborů z PS752 na USB disk.
  - Stiskněte [▶] nebo [◄] na dálkovém ovládání nebo na ovládacím panelu a vyberte.

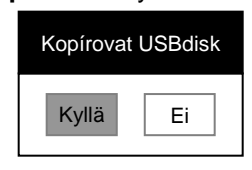

# 7.25 Chci obnovit výchozí nastavení (Obnovit nastav)

#### 7.25.1 Použití menu OSD

- 1. Stiskněte [MENU] na dálkovém ovladači nebo ovládacím panelu k aktivování menu nastavení.
- 2. Stiskněte [▲], [▼], [▶] nebo [◀] pro výběr [Setting].
- 3. Stiskněte [ENTER] pro aktivaci.
- 4. Stiskněte [▶] nebo [◄] pro výběr menu [Advanced].
- 5. Stiskněte [▼] pro výběr [Factory Reset].
- 6. Stiskněte [▶] nebo [◄] pro výběr [Yes].
- 7. K provedení stiskněte [ENTER].

#### 7.25.2 Použití klíče

 Pro obnovení počáteční hodnoty použijte Ovládací panel a pro obnovení počátečí hodnoty součastně stiskněte [ENTER] + [MENU].

<Poznámmka> Před použitím klíčů odpojte všechna zařízení VGA-IN.

#### 7.26 Funkce související s počítačem

Ujistěte se, zda je USB kabel zapojení a zda jsou ovladače nainstalované ještě před použitím funkcí souvisejících s počítačem. Postupujte dle Kapitola 4 - Instalace a zapojení obsažené v tomto návodu k použití.

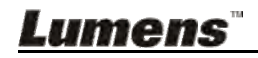

#### 7.26.1 Chci vložit fotku do MS-Paint

1. Klikněte [File/From Scanner or Camera] v MS-Paint jak je zobrazeno na spodním obrázku.

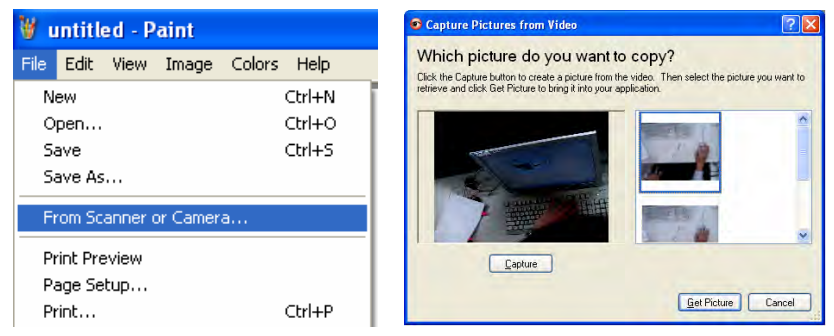

- 2. Klikněte na [Capture] a získejte snímky tak, jak se zobrazí v pravém horním rohu.
- 3. Klikněte na snímek v pravém horním rohu.
- 4. Klikněte na [Get Picture]. Sejme fotografii živého snímku.

<Poznámka> Podporuje pouze operační systém Windows XP.

#### 7.26.2 Chtěl/a bych vložit fotky do aplikace Photoshop

1. Klikněte na [File/Read-in/WIA-USB Video Device] ve Photoshop

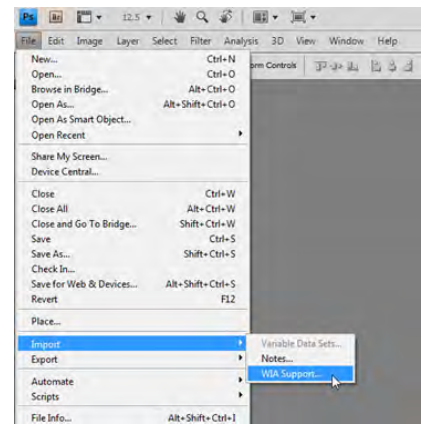

 Klikněte na [Capture], a klikněte na snímek zobrazený v pravé části snímku. Potom klikněte na [Get Picture].

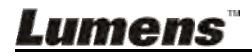

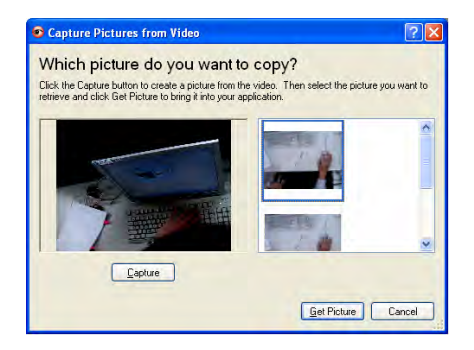

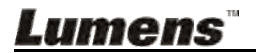

# Kapitola 8 Připojení k mikroskopu

1 Příslušenství adaptéru mikroskopu namontujte na mikroskop.

<Poznámmka> Vyberte vhodný adaptér mikroskopu, prosím. Příslušenství adaptéru mikroskopu platí pro objektivy Ø 28 mm, Ø 31 mm, Ø 33 mm, a Ø 34 mm.

2 Objektivt PS752 se spojí s adaptérem mikroskopu

Pro objektivy Ø 33 mm nebo Ø 34 mm stačí namontovat pouze jeden adaptér mikroskopu (s největším průměrem).

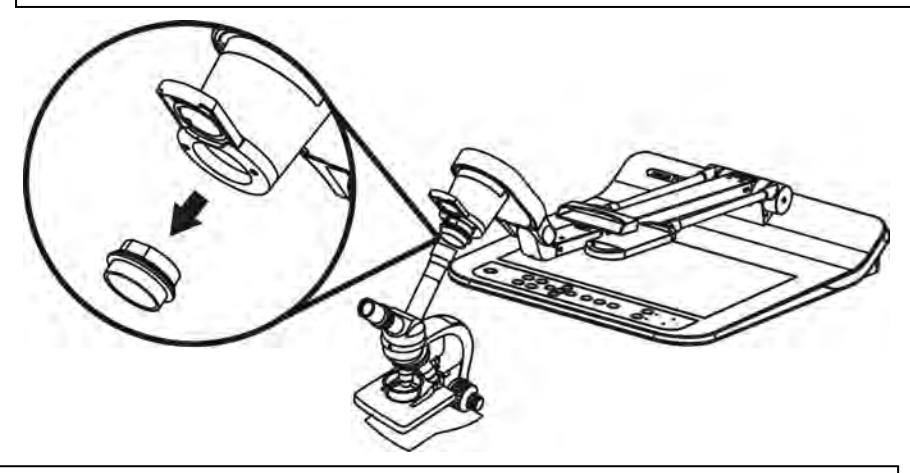

Pro objektivy Ø 28 mm nebo Ø 31 mm namontujte adaptér mikroskopu s největším průměru společně s příslušným adaptérem.

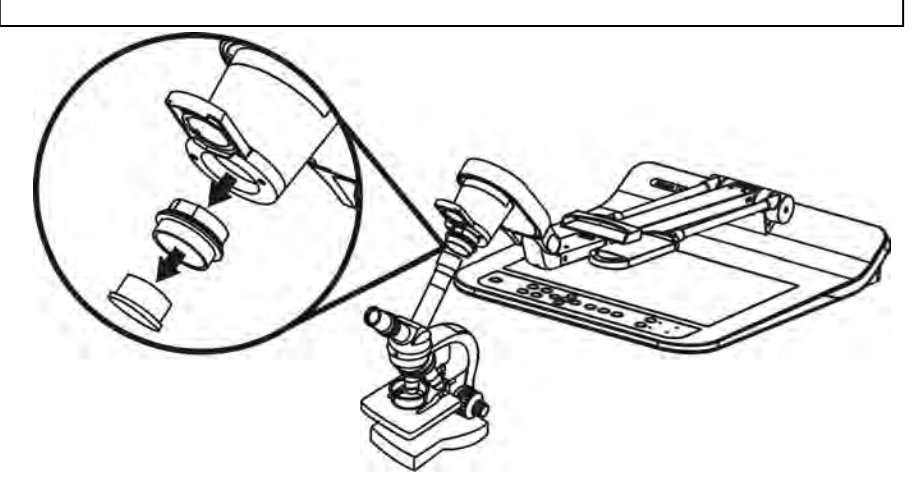

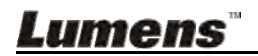

#### 3 Vyberte režim [Microscope]

- 3.1. Pokud použijete dálkové ovládání nebo ovládací panel
  - 3.1.1. Pro spuštění menu nastavení stiskněte [MENU].
  - 3.1.2. Stiskněte [▲], [▼], [▶] nebo [◀] pro výběr [Image Mode].
  - 3.1.3. Stiskněte [▶] nebo [◄] pro [Microscope].
  - 3.1.4. Pro ukončení stiskněte [MENU].
- 4 Není-li snímek jasný
  - 4.1. Nastavte zaostření mikroskopu
  - 4.2. Stiskněte tlačítko [AUTO TUNE] na **ovládacím panelu** a aktivujte automatické zaostření.
- 5 Zoom digital
  - 5.1. Pokud použijete dálkové ovládání nebo ovládací panel
    - 5.1.1. Pro spuštění menu nastavení stiskněte [MENU].
    - 5.1.2. Stiskněte [▶] nebo [◀] pro [Control].
    - 5.1.3. Stiskněte [▼] pro výběr [Digital Zoom].
    - 5.1.4. Stiskněte [▶] nebo [◀] pro [On].
    - 5.1.5. Stiskněte [ZOOM +]/[ZOOM -].

<Poznámmka> Restartujte do normálního režimu po použití mikroskopu nebo nebudete moci používat funkci zoom in/out.

- 1. Stiskněte [MENU] na dálkovém ovladači nebo ovládacím panelu a spusťte menu nastavení.
- 2. Stiskněte [▲], [▼], [▶] nebo [◀] pro výběr [Image Mode].
- 3. Stiskněte [▶] nebo [◀] pro [Normal].
- 4. Pro ukončení stiskněte [MENU].

# Lumens"

# Kapitola 9 Balení stroje

- 1. Vložte dálkové ovládání do držáku.
- 2. Složte hlavu kamery a vyrovnejte ji s ramenem.
- 3. Otočte dvě ramena žárovky a rameno s kamerou dolů a nastavte je tak, aby byly paralelní s platformou.
- 4. Víčko objektivu nasaďte na hlavu kamery.
- 5. Nakonec složte stroj tak, jako na následujícím obrázku.

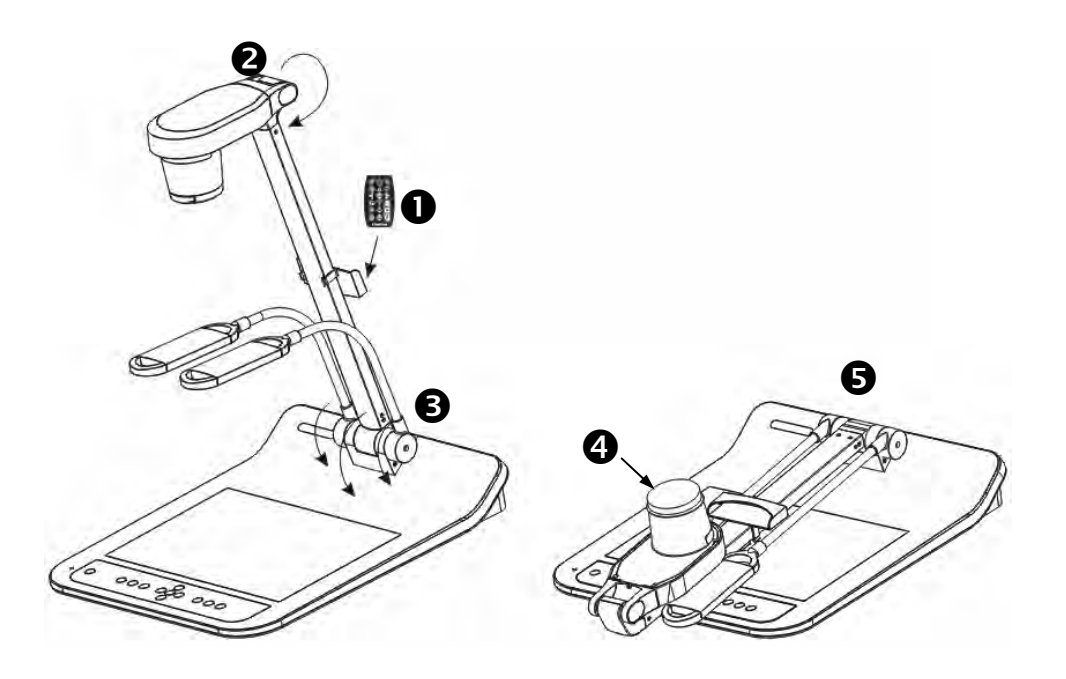

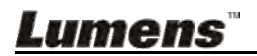

<Poznámmka> Napájecí kabel musíte odpojit a znovu zapojit, a potom PS752 restartovat, poté se aktivují všechna provedená nastavení spínače DIP.

# 10.1 Připojení k projektoru nebo monitoru

10.1.1 Výstup XGA 60 Hz (výchozí hodnoty) Výstup XGA 50 Hz

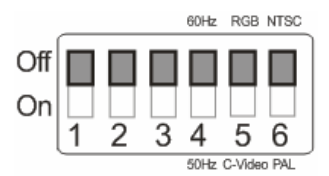

10.1.2 Výstup SXGA 60 Hz

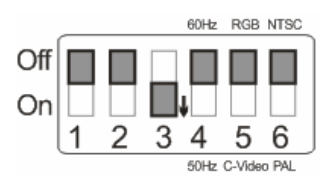

#### 10.1.3 Výstup WXGA 60 Hz

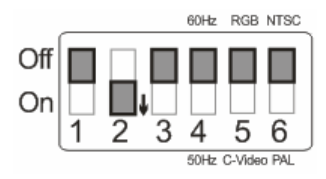

#### 10.1.4 Výstup 1080P 60 Hz

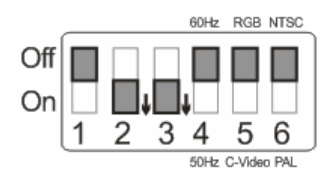

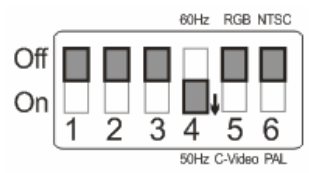

#### Výstup SXGA 50 Hz

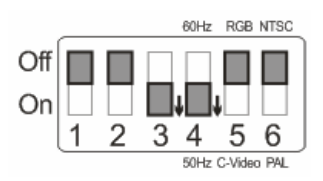

### Výstup WXGA 50 Hz

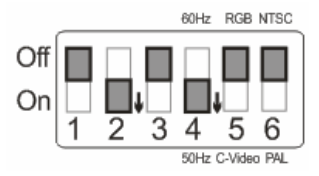

### Výstup 1080P 50 Hz

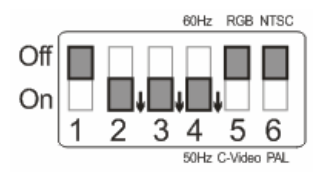

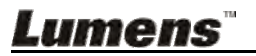

### 10.2 Připojení k TV/DVD

# 10.2.1 NTSC: USA, Tchajwan, Panama, Filipíny, Kanada, Chile, Japonsko, Korea a Mexiko.

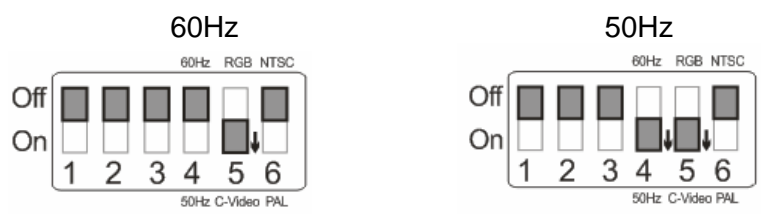

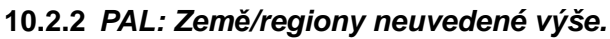

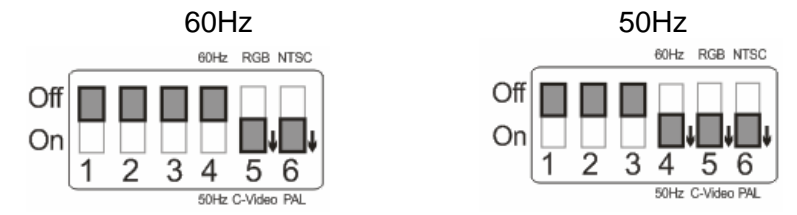

<Poznámka> VGA není podporován je-li C-VIDEO aktivován.

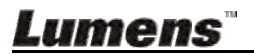

Tato kapitola popisuje problémy, se kterými se můžete během používání PS752 setkat. Máte-li dotazy, obraťte se na související kapitoly a proveďte navržená řešení. Pokud problém i nadále přetrvává, kontaktujte naše distributory nebo servisní centrum.

| Č. | Problémy         | Řešení                                                                           |  |  |  |  |  |
|----|------------------|----------------------------------------------------------------------------------|--|--|--|--|--|
| 1  | Bootování bez    | Zkontrolujte, zda jste zapojili napájecí kabel.                                  |  |  |  |  |  |
|    | napájecího       |                                                                                  |  |  |  |  |  |
| _  | signálu          |                                                                                  |  |  |  |  |  |
| 2  | Zádný výstup     | 1. Zkontrolujte napájení.                                                        |  |  |  |  |  |
|    | TOTEK Z PS752    | 2. Zkontrolujte zapojeni vsech kabelu. Postupujte podle                          |  |  |  |  |  |
|    |                  | Apitola 4 Instalace a zapojemi v tomito havodu.                                  |  |  |  |  |  |
|    |                  | bych přepnout zdroje snímku v Kapitola 7 Ponis                                   |  |  |  |  |  |
|    |                  | hlavních funkcí.                                                                 |  |  |  |  |  |
|    |                  | 4. Zkontroluite nastavení pro zdroj projektoru.                                  |  |  |  |  |  |
|    |                  | Informace naleznete v uživatelské příručce                                       |  |  |  |  |  |
|    |                  | projektoru.                                                                      |  |  |  |  |  |
|    |                  | 5. Zkontrolujte, zda je spínač DIP správně nastaven.                             |  |  |  |  |  |
|    |                  | Související nastvení viz Kapitola 10 Nastavení                                   |  |  |  |  |  |
|    |                  | <u>spínače DIP</u> .                                                             |  |  |  |  |  |
| 3  | Nelze zaostřit   | Dokument je pravděpodobně příliš blízko. Stiskněte                               |  |  |  |  |  |
|    |                  | [200M -] na ovladaciho panelu nebo dalkoveho                                     |  |  |  |  |  |
|    |                  | oviadani. Nebo zvyste vzdalenost mezi dokumentem a                               |  |  |  |  |  |
|    |                  | objektivem, potom susknete [AUTO TONE] a aktivujte                               |  |  |  |  |  |
| Δ  | Snímek je        | Zkontroluite pastavení projektoru Automatický obraz                              |  |  |  |  |  |
| -  | neúnlný          | Viz návod k použití projektoru nebo zkontroluite                                 |  |  |  |  |  |
|    | noupiny          | nastavení spínače DIP.                                                           |  |  |  |  |  |
| 5  | Lumens           | Lumens Document Camera, Ladibug 3.0 a ostatní                                    |  |  |  |  |  |
|    | Document         | aplikace nelze použít souběžně. Najednou lze použít                              |  |  |  |  |  |
|    | Camera, Ladibug  | pouze jednu aplikaci. Zavřete aktuálně spuštěnou                                 |  |  |  |  |  |
|    | 3.0 a ostatní    | aplikaci a potom proveďte požadovaný výběr aplikace.                             |  |  |  |  |  |
|    | zařízení nelze   |                                                                                  |  |  |  |  |  |
|    | používat         |                                                                                  |  |  |  |  |  |
|    | soubéžné         |                                                                                  |  |  |  |  |  |
| 6  | Kdyz je zařízení | Ujistete se, zda je lampa nastavena na [Uff]. Pro                                |  |  |  |  |  |
|    | roroz zapnute,   | Chtěl/a bych lampu vypout/zappout v Kanitala Z                                   |  |  |  |  |  |
|    | veulejsi svetio  | <u>Ciliel/a bych lampu vyphout/zaphout v Napitola /</u><br>Popis blavních funkcí |  |  |  |  |  |
|    | 116241[]         |                                                                                  |  |  |  |  |  |

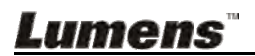

| 7  | DG752 noukládá     | 1 Zkontroluito zdo ukládoná doto dopáhlo movimální         |  |  |  |  |
|----|--------------------|------------------------------------------------------------|--|--|--|--|
| 1  | F3752 neukiaua     | zkonitolujie, zua uklauana uata uosania maximalni          |  |  |  |  |
|    | snimky ani         | velikosti USB disku (prioritni) interni pameti.            |  |  |  |  |
|    | nereaguje          | Zkontrolujte, zda je funkce snimani nastavena na           |  |  |  |  |
|    |                    | režim Plynulé snímání, nebo zda je čas snímání             |  |  |  |  |
|    |                    | nastaven jako dlouhý. Související nastavení viz            |  |  |  |  |
|    |                    | 7.12 Chci snímky snímat z Kapitola 7 Popis                 |  |  |  |  |
|    |                    | hlavních funkcí.                                           |  |  |  |  |
| 8  | Snímky z PS752     | K automatickému upravení snímku, abyste dosáhli            |  |  |  |  |
|    | jsou příliš jasné, | nejlepšího jasu a nejkvalitnějšího výkonu zaostření,       |  |  |  |  |
|    | tmavé              | stiskněte [AUTO TUNE].                                     |  |  |  |  |
| 9  | Snímky nelze       | 1. Zkontrolujte, zda ukládaná data dosáhla maximálni       |  |  |  |  |
|    | nahrávat           | velikosti USB disku.                                       |  |  |  |  |
|    |                    | 2. Funkce nahrávání není podporovaná při ukládání          |  |  |  |  |
|    |                    | do interní paměti. Při nahrávání snímků se ujistěte        |  |  |  |  |
|    |                    | že je vložen USB disk.                                     |  |  |  |  |
| 10 | Provozní krok v    | Provozní kroky v tomto návodu nemusí platit z              |  |  |  |  |
|    | návodu neplatí     | důvodu zlepšování funkcí. Zkontroluite, zda je verze       |  |  |  |  |
|    | pro zařízení       | firmware na vašem zařízení aktuální.                       |  |  |  |  |
|    | p. oo              | 1 Na oficiálních stránkách Lumens zkontroluite zda         |  |  |  |  |
|    |                    | máte k dispozici poslední verzi                            |  |  |  |  |
|    |                    | www.Mylumens.com/goto.htm                                  |  |  |  |  |
|    |                    | 2 Kentroly ke kentroly verze EW jeeu wedeny nížev          |  |  |  |  |
|    |                    | 2 Kontroly ke kontroly verze F vy jsou uvedeny mize.       |  |  |  |  |
|    |                    | 2.1 Stisknete [MENU] na dalkovem ovladaci nebo             |  |  |  |  |
|    |                    | ovladacim panelu k aktivovani menu nastaven                |  |  |  |  |
|    |                    | 2.2 Stiskněte [▲], [▼], [▶] nebo [◀] pro výběr             |  |  |  |  |
|    |                    | [Setting].                                                 |  |  |  |  |
|    |                    | 2.3 Stisknete [ENTER] pro aktivaci.                        |  |  |  |  |
|    |                    | 2.4 Stiskněte [▶] nebo [◄] pro výběr menu                  |  |  |  |  |
|    |                    | [Advanced].                                                |  |  |  |  |
|    |                    | 2.5 Zobrazit [Firmware Version].                           |  |  |  |  |
|    |                    | Nejste-li si jistí, zda jde o nejnovější verzi, obraťte se |  |  |  |  |
|    |                    | na distributora s žádostí o radu.                          |  |  |  |  |
|    |                    | http://www.Mylumens.com/en/Request_form.ph                 |  |  |  |  |
| 11 | Jak odemknout      | 1. Stiskněte [MENU] na dálkovém ovladači nebo              |  |  |  |  |
|    | zamknuté           | ovládacím panelu k aktivování menu nastavení.              |  |  |  |  |
|    | zařízení           | 2. Stiskněte [▲], [▼], [▶] nebo [◀] pro výběr [Settina].   |  |  |  |  |
|    |                    | 3. Stiskněte [ENTER] pro aktivaci.                         |  |  |  |  |
|    |                    | 4. Stiskněte [▶] nebo [◄] pro výběr menu [Advanced]        |  |  |  |  |
|    |                    | Stiskněte [▼] pro [l ock Down]                             |  |  |  |  |
|    |                    | Stiskněte [▶] nebo [◀] pro výběr [Off] a zrušte funkci     |  |  |  |  |
|    |                    | nastavení hesla                                            |  |  |  |  |
| 1  |                    |                                                            |  |  |  |  |

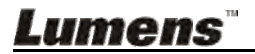

| 12 | Po použití kabelu<br>USB k připojení k<br>počítači upravte<br>VGA OUT (1) na<br>VGA IN. VGA<br>IN/HDMI IN<br>výstup není k<br>dispozici přes<br>USB | Po použití USB kabelu k připojení k počítači je k<br>dispozici pouze výstup Live Image.                                                            |
|----|----------------------------------------------------------------------------------------------------|----------------------------------------------------------------------------------------------------|
| 13 | Výstupní snímek<br>není čistý                                                                                                    | Potvrzení platné frekvence viz <u>Příloha 1</u> v návodu,<br>restartujte v souladu s pokyny v <u>Kapitola 10 Nastavení</u><br><u>spínače DIP</u> . |

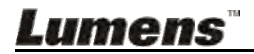

Napájecí frekvence pro každu zemi ve světě

| Region nebo země    | e        | Region nebo země  | e        | Region nebo země | e        |
|---------------------|----------|-------------------|----------|------------------|----------|
| Anglicky            | Frekvend | Anglicky          | Frekvend | Anglicky         | Frekvend |
| Afghanistan         | 50       | China             | 50       | Guam             | 60       |
| Algeria             | 50       | Colombia          | 60       | Grenada          | 50       |
| Angola              | 50       | Congo             | 50       | Guatemala        | 60       |
| Antiqua             | 50       | Costa Rica        | 60       | Guinea           | 50       |
| Argentina           | 50       | Cuba              | 60       | Gayana           | 50       |
| Australia           | 50       | Cyprus            | 50       | Haiti            | 60       |
| Austria             | 50       | Czechoslov-akia   | 50       | Hawaii           | 60       |
| Azores              | 50       | Dahomey           | 50       | Honduras         | 60       |
| Bahamas             | 60       | Den mark          | 50       | Hong Kong        | 50       |
| Bahrain             | 60       | Dominican         | 60       | Hungary          | 50       |
| Bangladesh          | 50       | Dubai             | 50       | Ice land         | 50       |
| Babados             | 50       | Ecuador           | 60       | India            | 50       |
| Belgium             | 50       | Egypt             | 50       | Indonesin        | 50       |
| Bermuda             | 60       | El Salvador       | 60       | Iran             | 50       |
| Bolivia             | 50       | Equatorial Guinea | 50       | Iraq             | 50       |
| Botswana            | 50       | Ethiopia          | 50       | Ireland          | 50       |
| Brazil              | 50<br>60 | Faeroe Island     | 50       | Isle of Man      | 50       |
| Bulgaria            | 50       | Fiji              | 50       | Israel           | 50       |
| Burma               | 50       | Finland           | 50       | Italy            | 50       |
| Burundi             | 50       | France            | 50       | Ivory Coast      | 50       |
| Cambodia            | 50       | French Guiana     | 50       | Jamaica          | 50       |
| Cameroon            | 50       | Gabon             | 50       | Japan            | 50<br>60 |
| Canada              | 60       | Gambia            | 50       | Jordan           | 50       |
| CanaryIslan-d       | 50       | Germany           | 50       | Kenya            | 50       |
| Central Africa Rep. | 50       | Ghana             | 50       | Korea            | 60       |
| Ceylon              | 50       | Gibraltar         | 50       | Kuwait           | 50       |
| Chad                | 50       | Great Britain     | 50       | Lebanon          | 50       |
| Channel Island      | 50       | Greece            | 50       | Lesotho          | 50       |
| Chile               | 50       | Greenland         | 50       | Liberia          | 60       |
| Libya               | 50       | Oman              | 50       | Syria            | 50       |
| Luxembourg          | 50       | Pakistan          | 50       | Tahiti           | 60       |
| Macao               | 50       | Panama            | 60       | R.O.C. Taiwan    | 60       |
| Madeiral            | 50       | Paraguay          | 50       | Tanzania         | 50       |
| Majokca Island      | 50       | Peru              | 60       | Thailand         | 50       |
| Malagasy            | 50       | Philippines       | 60       | Togo Rep.of      | 50       |
| Malawi              | 50       | Poland            | 50       | Tonga            | 50       |
| Malaysia            | 50       | Portugal          | ″        | Trinidad         | 60       |

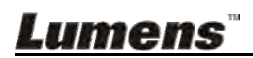

| Region nebo země | e        | Region nebo země  | e        | Region nebo země | e        |
|------------------|----------|-------------------|----------|------------------|----------|
| Anglicky         | Frekveno | Anglicky          | Frekvend | Anglicky         | Frekveno |
| Mali Rep.        | 50       | Puerto Rico       | 60       | Tobago           | 60       |
| Malta            | 50       | Qatar             | 50       | Tunisia          | 50       |
| Martinique       | 50       | Rhodesia          | 50       | Turkey           | 50       |
| Mauritania       | 50       | Romania           | 50       | Uganda           | 50       |
| Mauritius        | 50       | Rwanda            | 50       | USA.             | 60       |
| Mexico           | 60       | Saudi<br>Arabia   | 50<br>60 | USSR             | 50       |
| Monaco           | 50       | Scotland          | 50       | United Kingdom   | 50       |
| Montserrat       | 60       | Senegal           | 50       | Upper Volta      | 50       |
| Morocco          | 50       | Sierra Leone      | 50       | Uruguay          | 50       |
| Mozambique       | 50       | Singapore         | 50       | Venezuela        | 60       |
| Nepal            | 50       | Somalia           | 50       | Viet-Nam         | 50       |
| Netherlands      | 50       | South Africa Rep. | 50       | Virgin Island    | 60       |
| New Caledonia    | 50       | Spain             | 50       | Western Samoa    | 50       |
| New Zealand      | 50       | Sri Lanka         | 50       | Yeman(Aden)      | 50       |
| Nicaragua        | 60       | Sudan             | 50       | Yemen(Arab)      | 50       |
| Niger            | 50       | Surinam           | 60       | Yugoslavia       | 50       |
| Nigeria          | 50       | Swaziland         | 50       | Zaire Rep. of    | 50       |
| Norway           | 50       | Sweden            | 50       | Zambia           | 50       |
| Okinawa          | 60       | Switzerland       | 50       |                  |          |

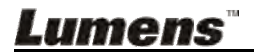